🔁 Przetłumaczone: angielski - polski - www.onlinedoctranslator.com

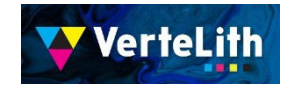

## Druk soczewkowy wstęp

Drukarka: XPJ-661UF

Atrament

:UH21

ROZERWAĆ

:VerteLith

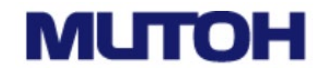

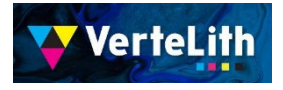

| -Wstęp            |                 |                      | ••••••••••••••••••••••••••••••••••••••• | •• <u>Strona 3</u> |
|-------------------|-----------------|----------------------|-----------------------------------------|--------------------|
| -Co można stwor   | zyć przy użyciu | dostarczonych plików | •••••                                   | •• <u>Strona 4</u> |
| -Lista dołączonyo | h plików        | •••••                | ••••••                                  | •• <u>Strona 5</u> |
| -Procedury pra    | су              |                      |                                         | •• <u>Strona 6</u> |
| -Tworzenie dar    | ıych do druku   |                      |                                         | •• <u>Strona 7</u> |
| -Ustawienia druka | arki            |                      | •••••                                   | <u>Strona 21</u>   |
| -Ustawienia RII   | P (VerteLith)   |                      | •••••                                   | <u>Strona 29</u>   |
| -Druk             |                 |                      |                                         | <u>Strona 34</u>   |
| -Szczegóły środo  | wiska drukowai  | nia                  | ••••••                                  | <u>Strona 39</u>   |

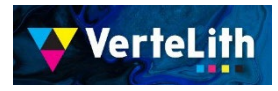

## Wstęp

#### Co to jest soczewkowe?

Technologia ta wykorzystuje właściwości soczewek półkolistych, co pozwala na zmianę obrazu w zależności od kąta patrzenia.

Tym razem obraz złożony z dwóch lub czterech wzorów tworzony jest z wykorzystaniem drukarki XPJ-661UF, która tworzy obraz soczewkowy poprzez nadrukowanie obrazu złożonego za pomocą lakieru werniksowego, co tworzy soczewkę soczewkową.

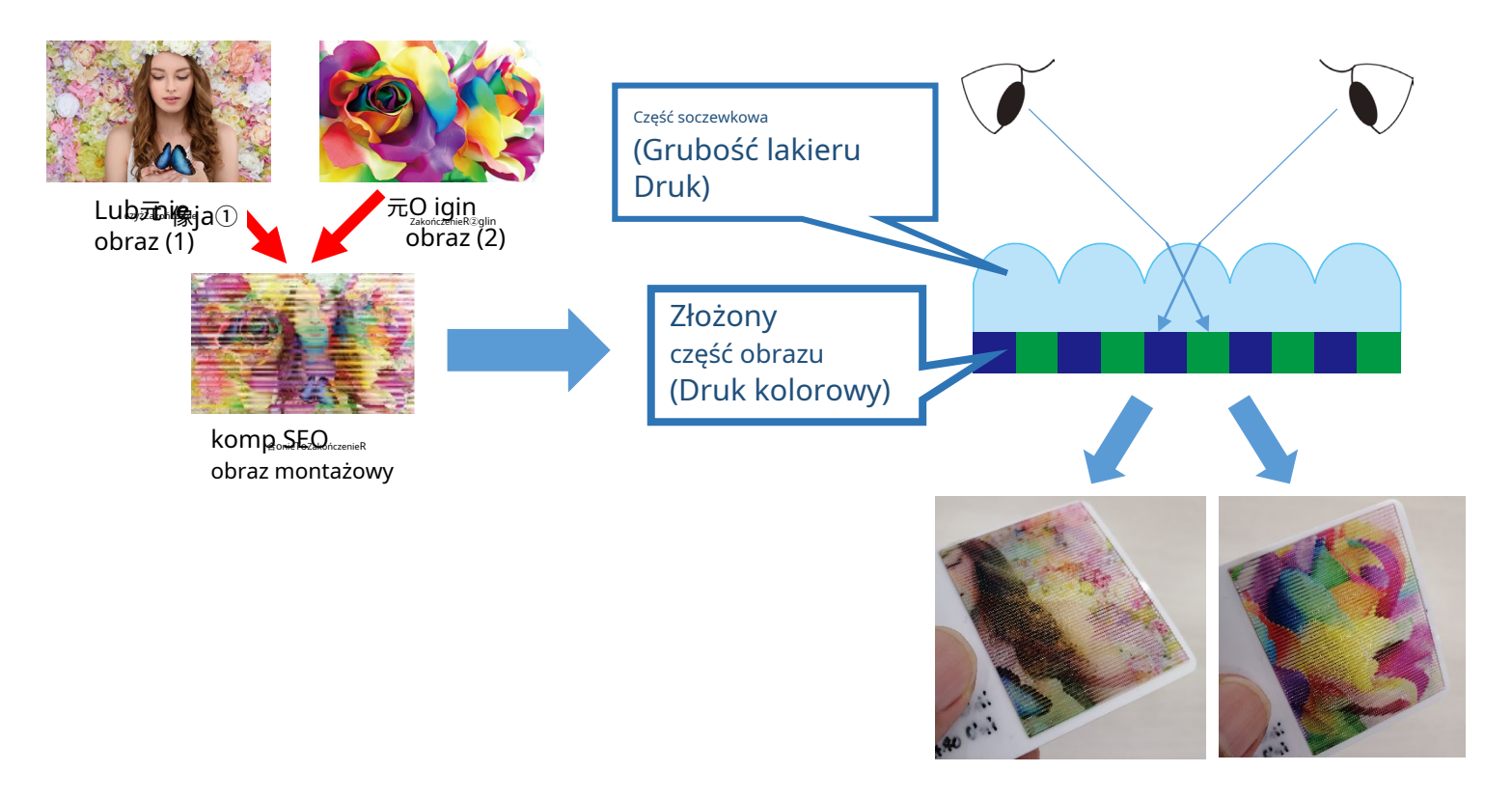

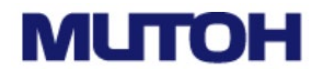

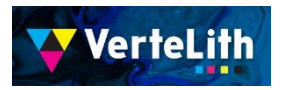

Używając pliku, który udostępniamy, możesz utworzyć następujące dwa typy Lenticulars. Możesz utworzyć swój oryginalny Lenticulars, zmieniając wzory.

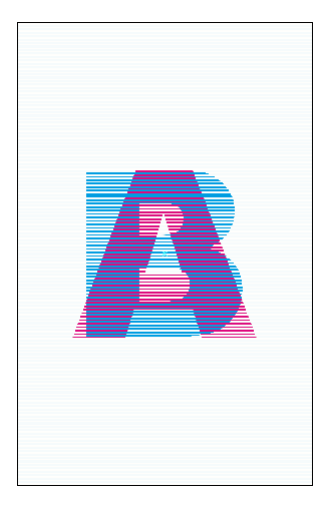

wymiana pieniędzy (Przełączaj się między dwoma obrazami) Ożywienie (Przełączanie między czterema obrazami w sześciu krokach)

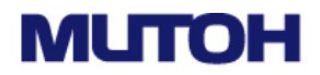

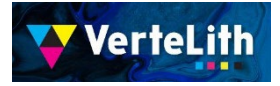

#### Dane szablonu

#### Dane do tworzenia obrazów kompozytowych (format Photoshop)

Obsługiwany rozmiar wydruku: szer. 210 mm x wys. 148 mm

- 40lpi 2images 2steps.psd  $\leftarrow$  do zmiany (2 obrazy, 2 kroki)
- 40lpi 4images 6steps.psd ← Do animacji (4 obrazy 6 kroków)

#### Dane do układu (format Illustrator)

- \* Domyślne ustawienie umieszcza obraz złożony w rozmiarze karty (W54mm x H85mm). Użyj rozmiaru artboardu w razie potrzeby.
- 40lpi\_2images\_2steps\_Card.ai ← do zmiany 40lpi 4images 6steps Card.ai ← do animacji

#### Plik konfiguracyjny RIP - środowisko drukowania VerteLith -

- Wstępnie zarejestrowany plik z ustawieniami do druku soczewkowego
- XPJ-661UF Lenticular printing.settings

Zaktualizowano w kwietniu 2024 r.

Dodano szablony zgodne z rozmiarem A2. Sprawdź folder "Szablony rozmiaru A2", aby uzyskać więcej informacji.

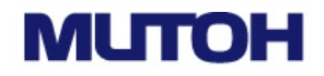

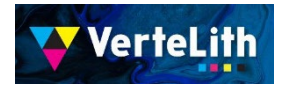

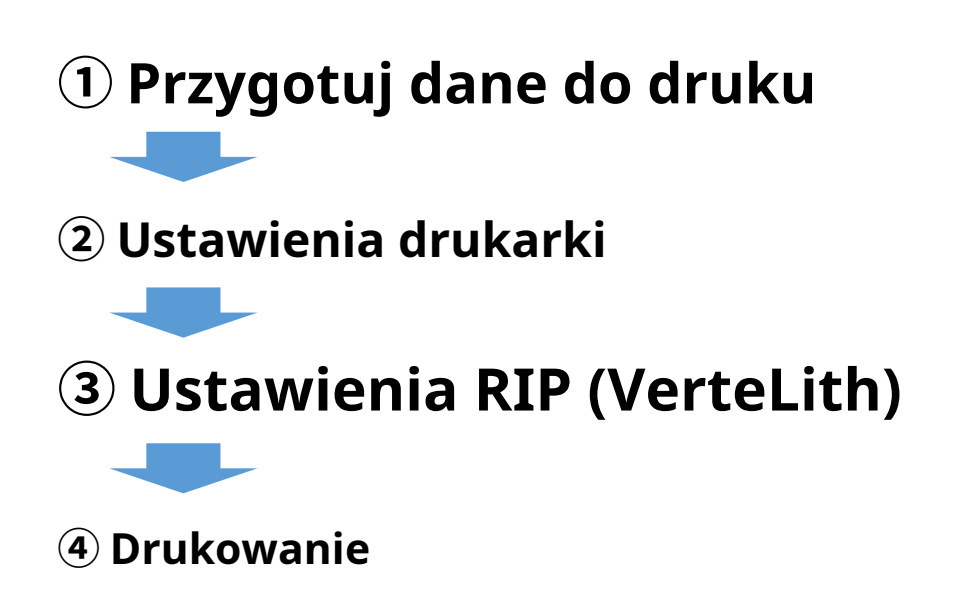

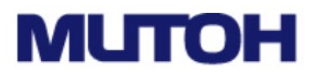

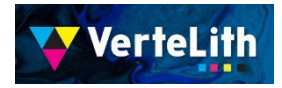

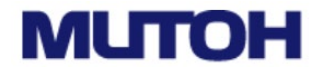

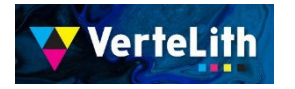

#### Przepływ tworzenia danych do druku

1:Utwórz obraz złożony za pomocą programu Photoshop

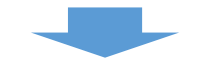

2:Układ i zapisywanie jako PDF w programie Illustrator

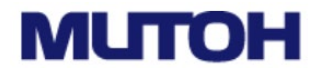

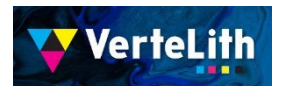

Dane obrazu do tworzenia soczewki soczewkowej są tworzone z wyprzedzeniem do "Channel". Poziome linie pasów są umieszczane na całej powierzchni danych w kolorze punktowym.

Kolor jest ustawiony na jasny (Cyan 5%), aby nie przeszkadzać w tworzeniu obrazu kompozytowego. Krycie jest ustawione na 0%, więc kolor nie zostanie wydrukowany.

| 40lpi_2images_2steps.psd @ 16.7% (背景, RGB/8) * × |           |         |                 |           |           |  |  |  |  |  |  |
|--------------------------------------------------|-----------|---------|-----------------|-----------|-----------|--|--|--|--|--|--|
| 40 50 60 70                                      | 80 90 100 | 110 120 | 130 140 15      | 0 160 170 | 180 190 ^ |  |  |  |  |  |  |
|                                                  |           |         |                 |           |           |  |  |  |  |  |  |
| 8                                                |           |         |                 |           |           |  |  |  |  |  |  |
| 4                                                |           |         |                 |           |           |  |  |  |  |  |  |
| 0                                                |           |         |                 |           |           |  |  |  |  |  |  |
| 5                                                |           |         |                 |           |           |  |  |  |  |  |  |
|                                                  |           |         |                 |           |           |  |  |  |  |  |  |
| 6                                                |           |         |                 |           | « x       |  |  |  |  |  |  |
|                                                  |           |         | Layers Channels | Paths     | =         |  |  |  |  |  |  |
| 8                                                |           |         | 🚯 👩 RGB         |           | Ctrl+2    |  |  |  |  |  |  |
|                                                  |           |         | • Red           |           | Ctrl+3    |  |  |  |  |  |  |
| ŏ                                                |           |         | Green           |           | Ctrl+4    |  |  |  |  |  |  |
| 2                                                |           |         | 💽 🛆 Blue        |           | Ctrl+5    |  |  |  |  |  |  |
|                                                  |           |         | Spot_Vari       | nish      | Ctrl+6    |  |  |  |  |  |  |
| 1                                                |           |         |                 | 0.0       | F m       |  |  |  |  |  |  |
| °.                                               |           |         |                 |           |           |  |  |  |  |  |  |
| 1                                                |           |         |                 |           |           |  |  |  |  |  |  |
| -                                                |           |         |                 |           |           |  |  |  |  |  |  |
| 2<br>16.67% ファイル: 71.4M/103.4M                   | 1 > <     |         |                 |           | ~         |  |  |  |  |  |  |

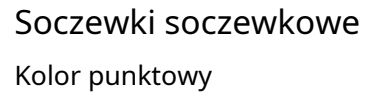

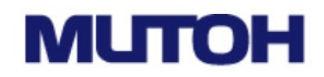

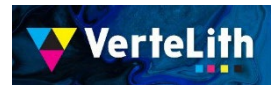

Utwórz dane tak, aby paski soczewki soczewkowej były ustawione zgodnie z kierunkiem ruchu karetki.

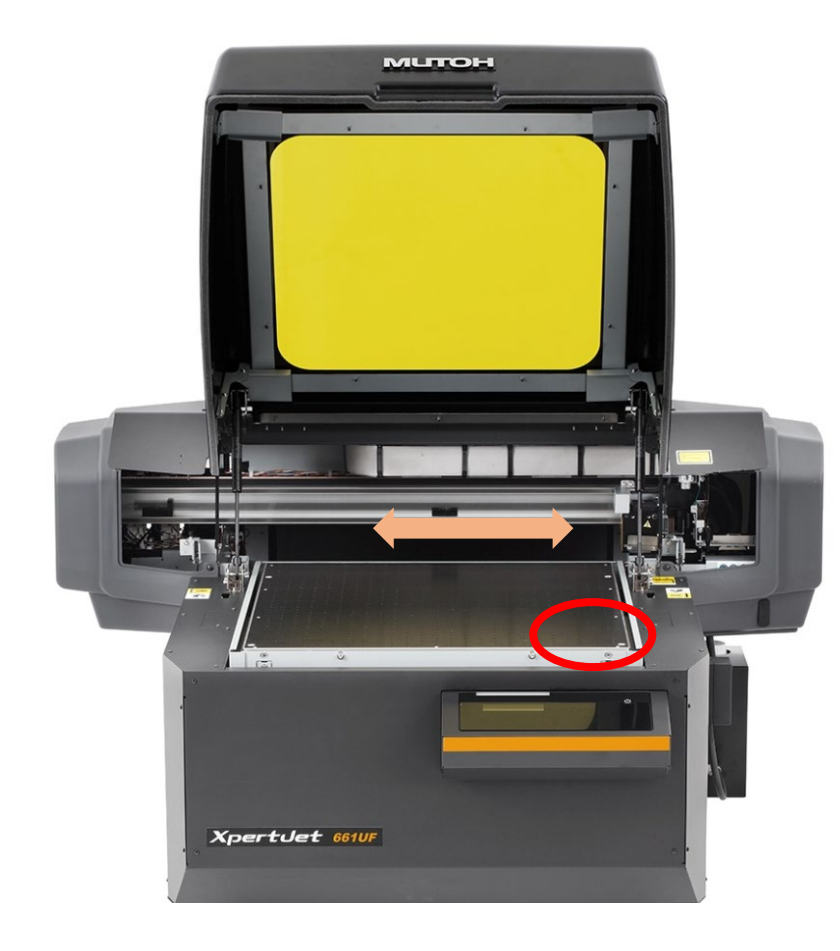

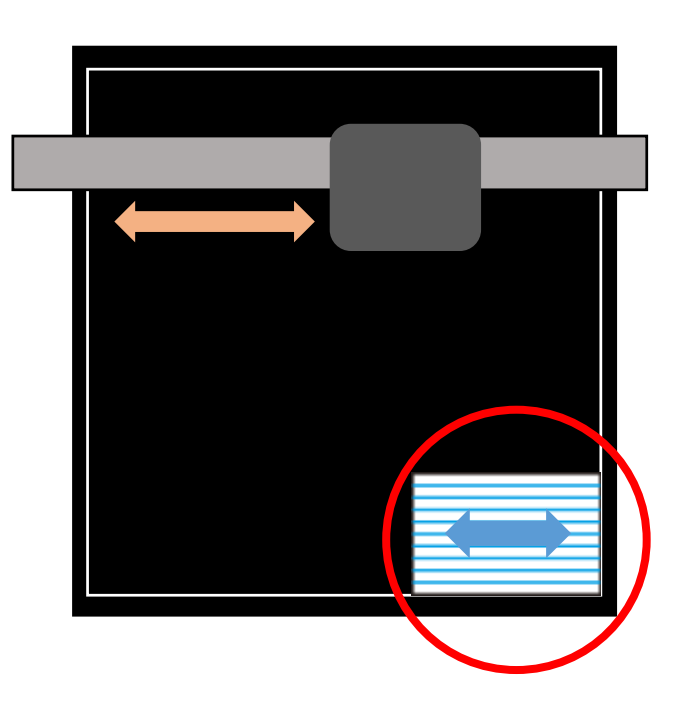

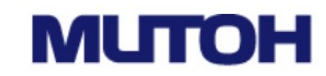

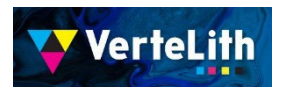

#### 1:Utwórz obraz złożony za pomocą programu Photoshop

1. Otwórz program Photoshop i otwórz plik "40lpi\_2images\_2steps.psd".

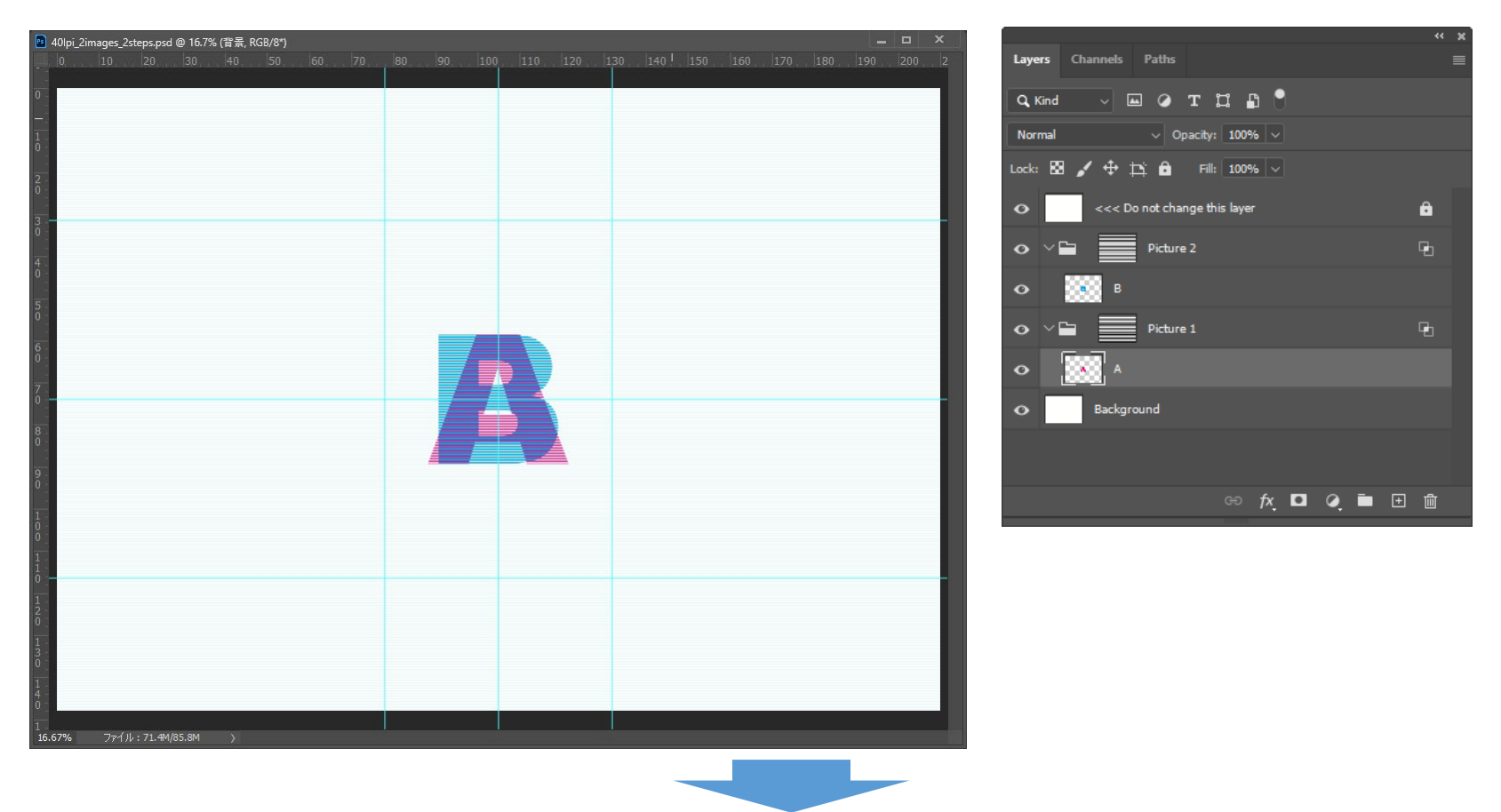

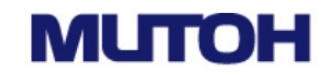

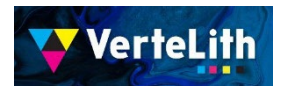

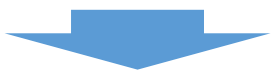

Otwórz pierwszy obraz zastępczy i kliknij "Zaznacz wszystko" (win: Ctrl+A, Mac: \#+A)
 "Kopiuj (win:Ctrl+C,Mac:\#+C)

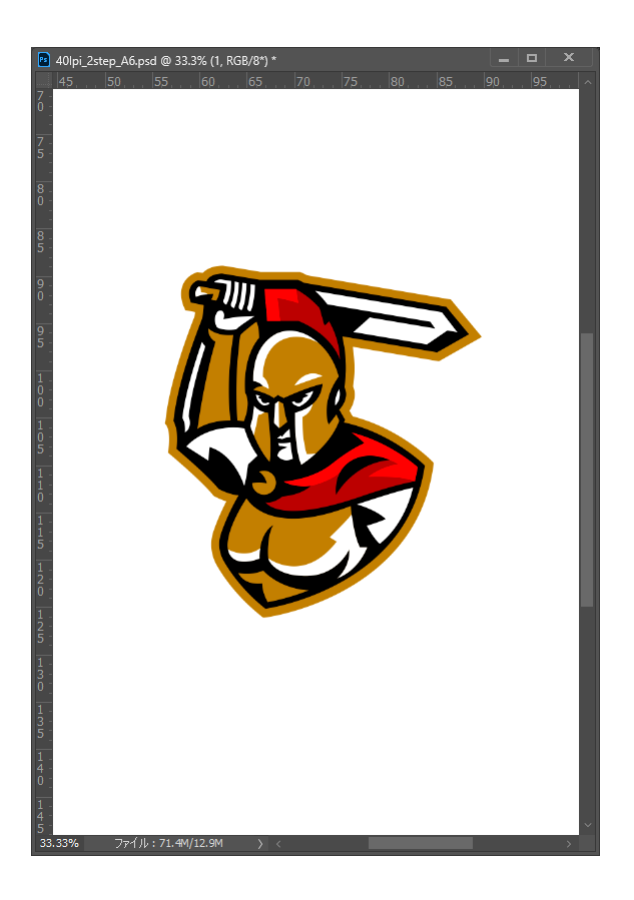

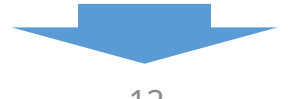

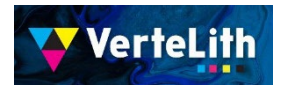

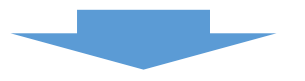

4. Wybierz warstwę "A" z pierwszej grupy kroków, a następnie Wklej (win:Ctrl+v,Mac:\+v)

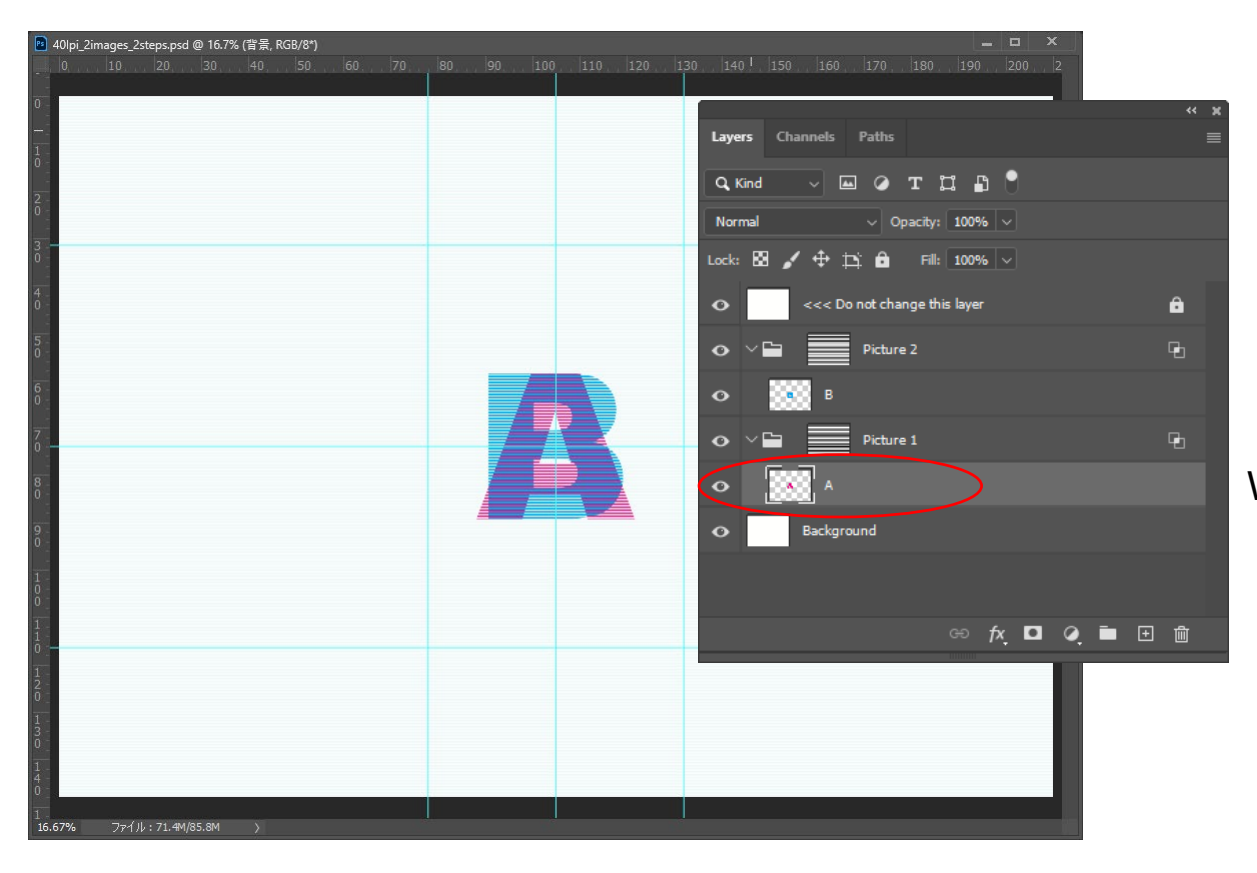

Wybierz warstwę "A" i wklej

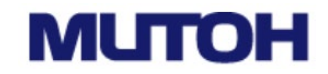

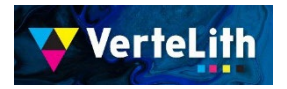

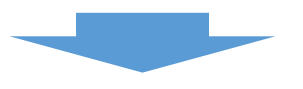

5. Usuń warstwę "A", która nie jest już potrzebna.

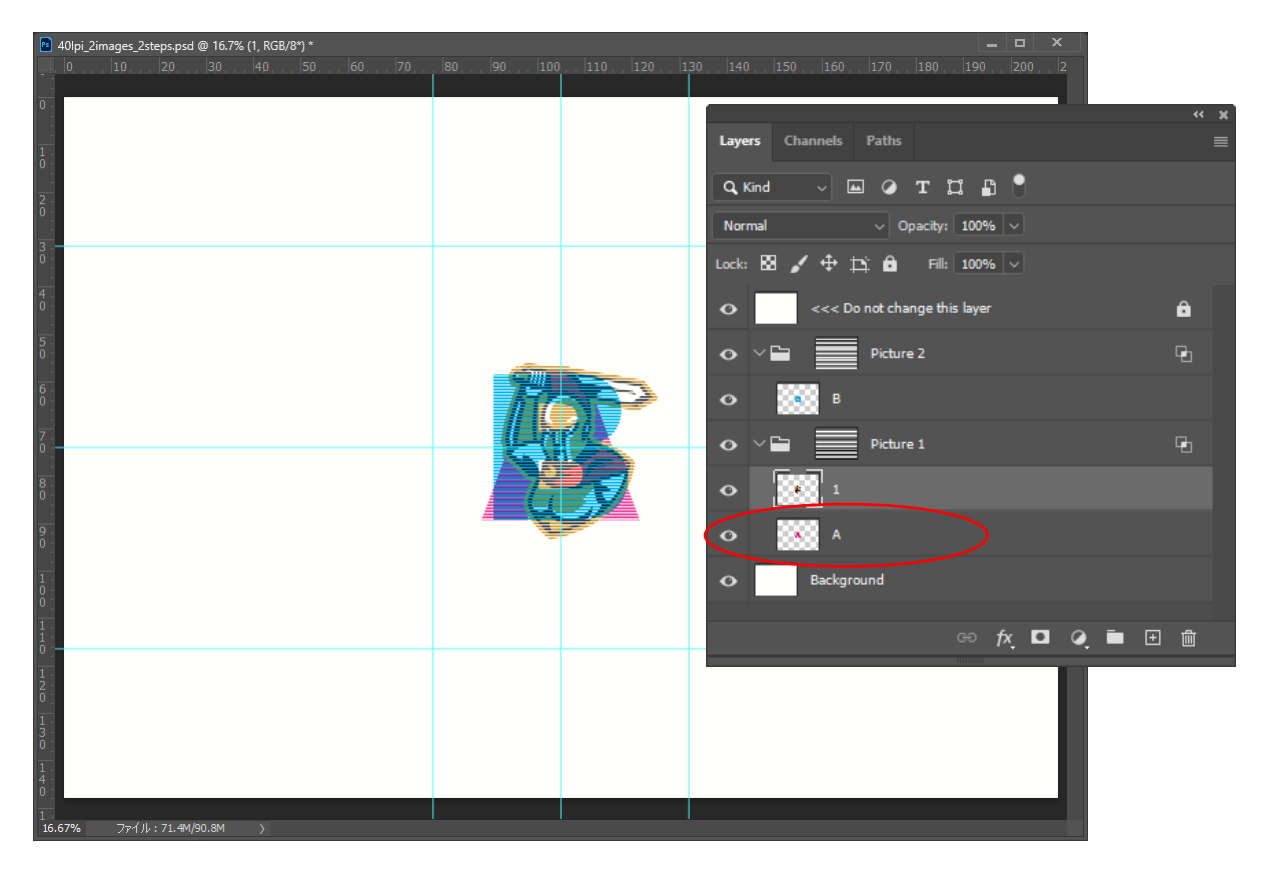

Usuń warstwę "A"

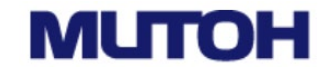

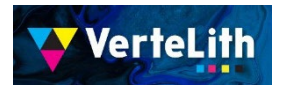

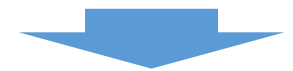

 6. Wymień drugi obraz w taki sam sposób, jak opisano na stronach od 9 do 11. Pomaluj tło wybranym kolorem itp. i zapisz obraz pod inną nazwą, aby dokończyć kompozycję obrazu.

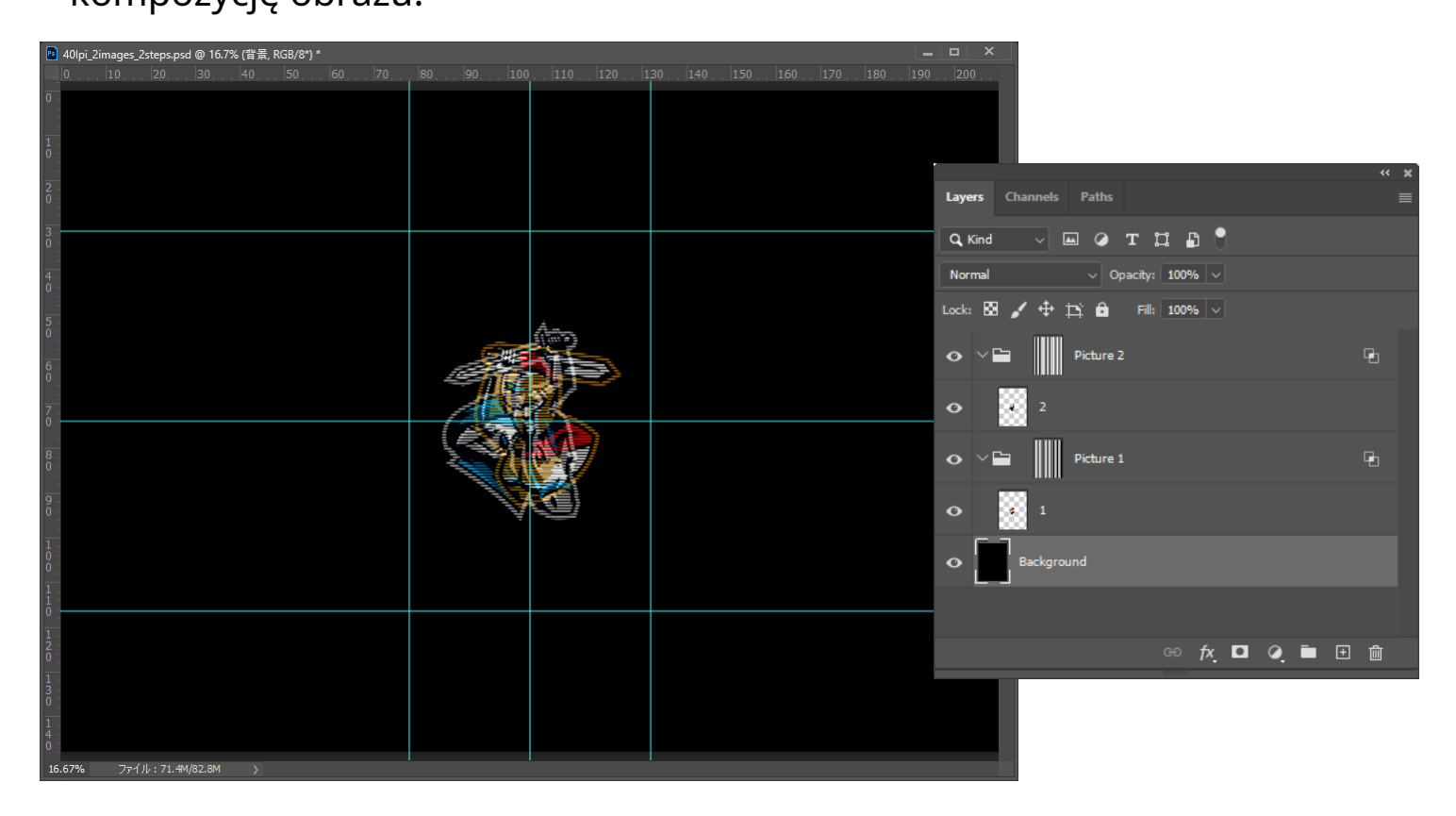

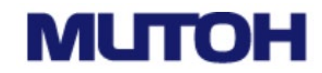

VerteLith

## **1** Tworzenie danych do druku

Do animacji (4 obrazy przełączane w 6 krokach)

Podstawowy proces tworzenia obrazu kompozytowego jest taki sam jak w przypadku zmiany. Wykonaj kroki od P9 do P12, aby zastąpić obrazy w czterech krokach.

Ten sam obraz powinien zostać umieszczony w tym samym miejscu w pierwszym i drugim rzędzie oraz w czwartym i czwartym rzędzie, aby uzyskać naturalny ruch.

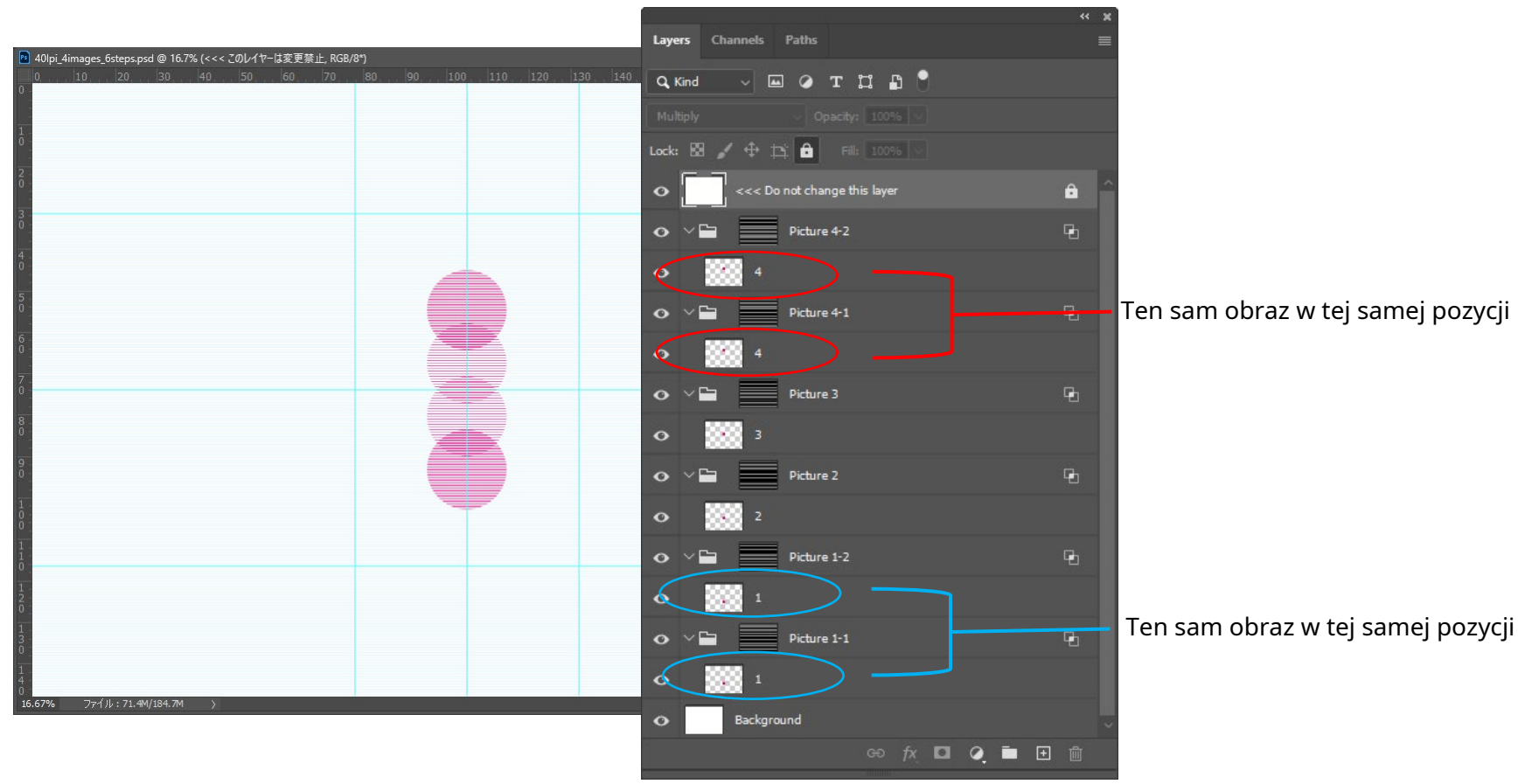

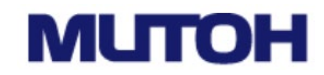

#### 2:Układ i zapisywanie jako PDF w programie Illustrator

VerteLith

1. Uruchom program Illustrator i kliknij przycisk "Start". Zmieniaczem jest "40lpi\_2images\_2steps\_Card.ai". Otwórz "40lpi\_4images\_6steps\_Card.ai", aby zobaczyć animację.

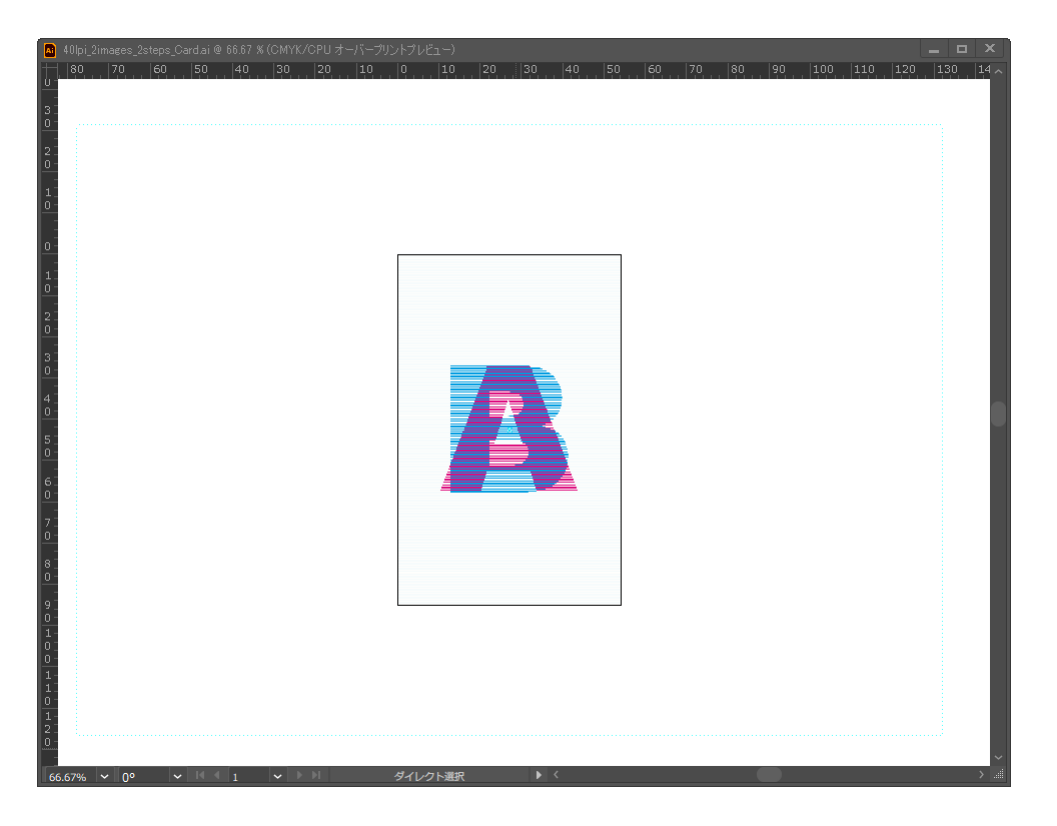

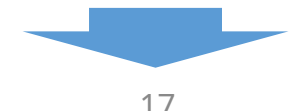

## ML

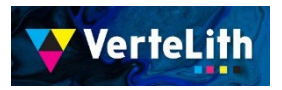

2. W oknie "Linki" kliknij

(1) Wybierz obraz, który chcesz umieścić

(2) Kliknij w prawym górnym rogu. (3) Wybierz "Połącz ponownie".

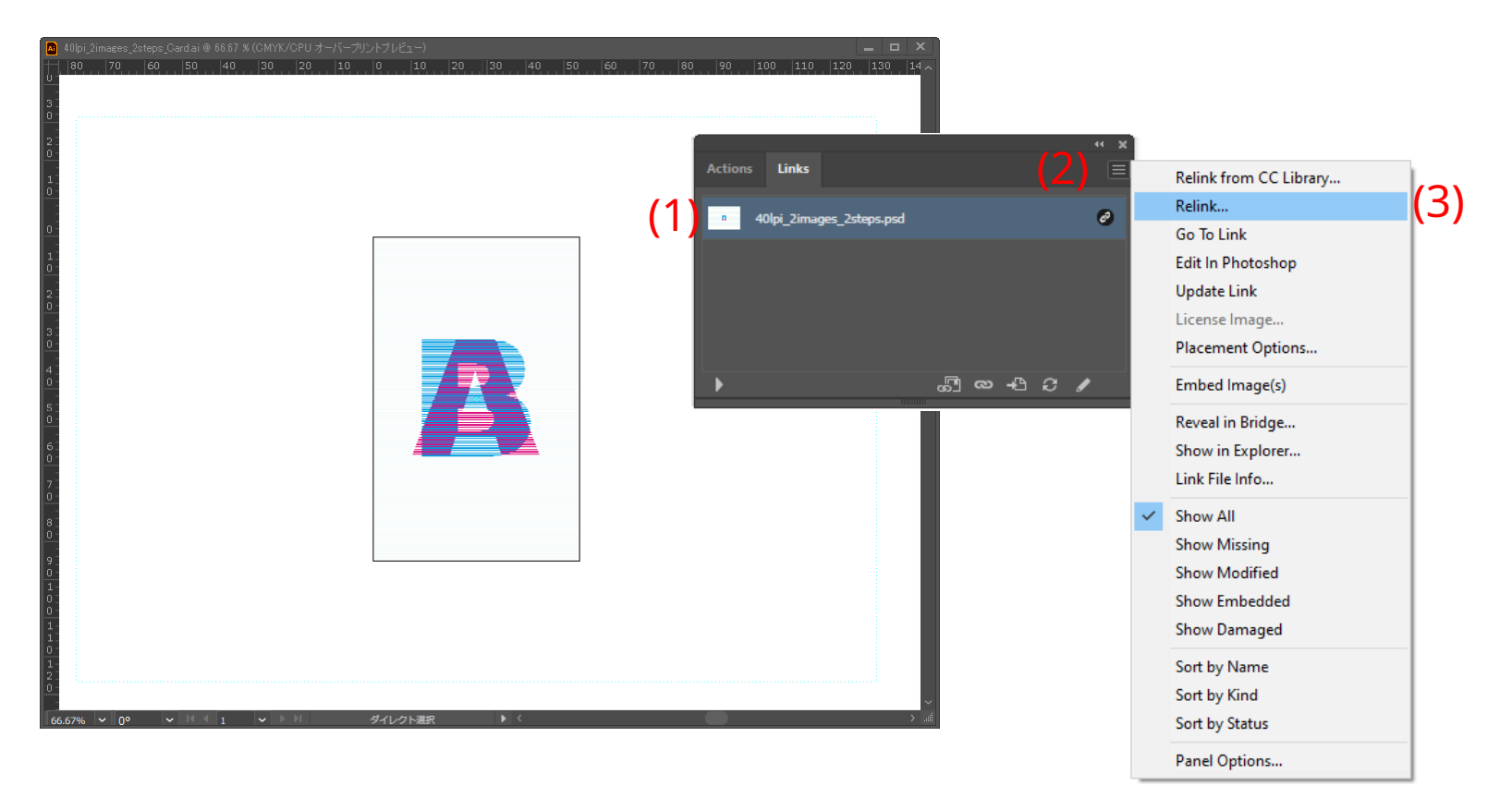

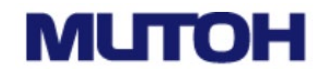

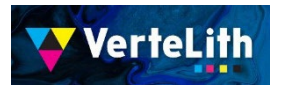

#### 3.

Wyświetli się okno "Umieszczenie".

(1) Wybierz obraz złożony zapisany pod inną nazwą(2) Kliknij przycisk "Umieść"

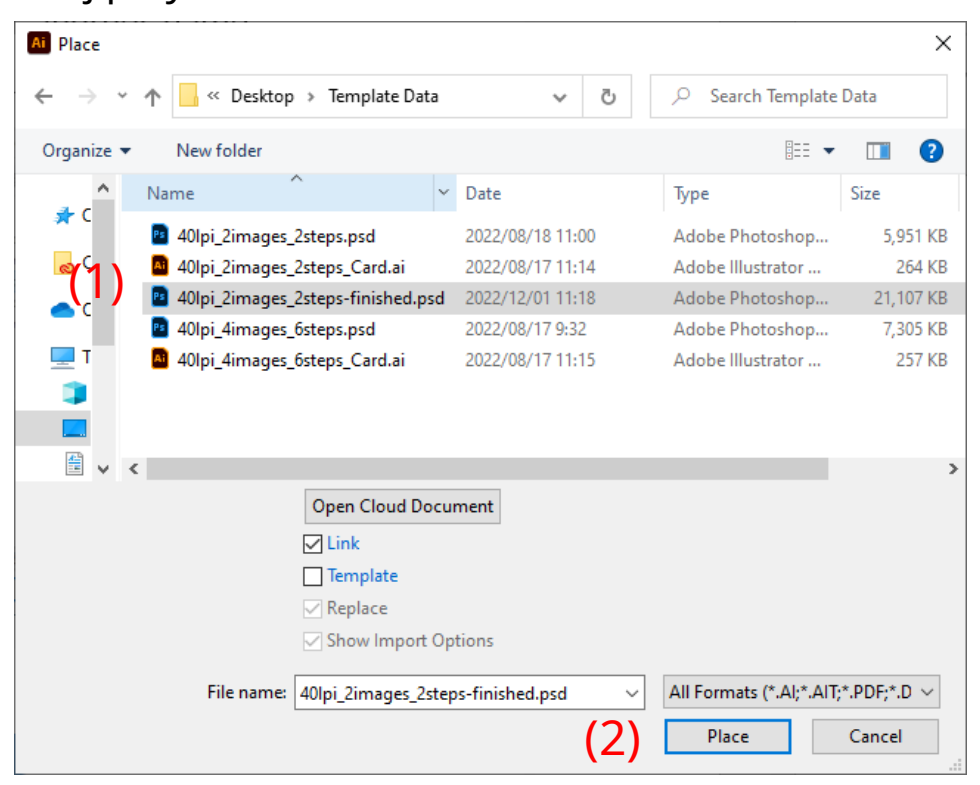

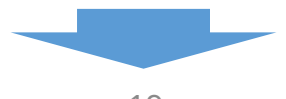

## митон

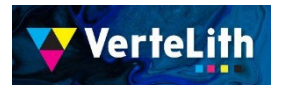

4. Obraz zostaje zastąpiony.

Aby dokończyć drukowanie danych, zapisz dane pod inną nazwą.

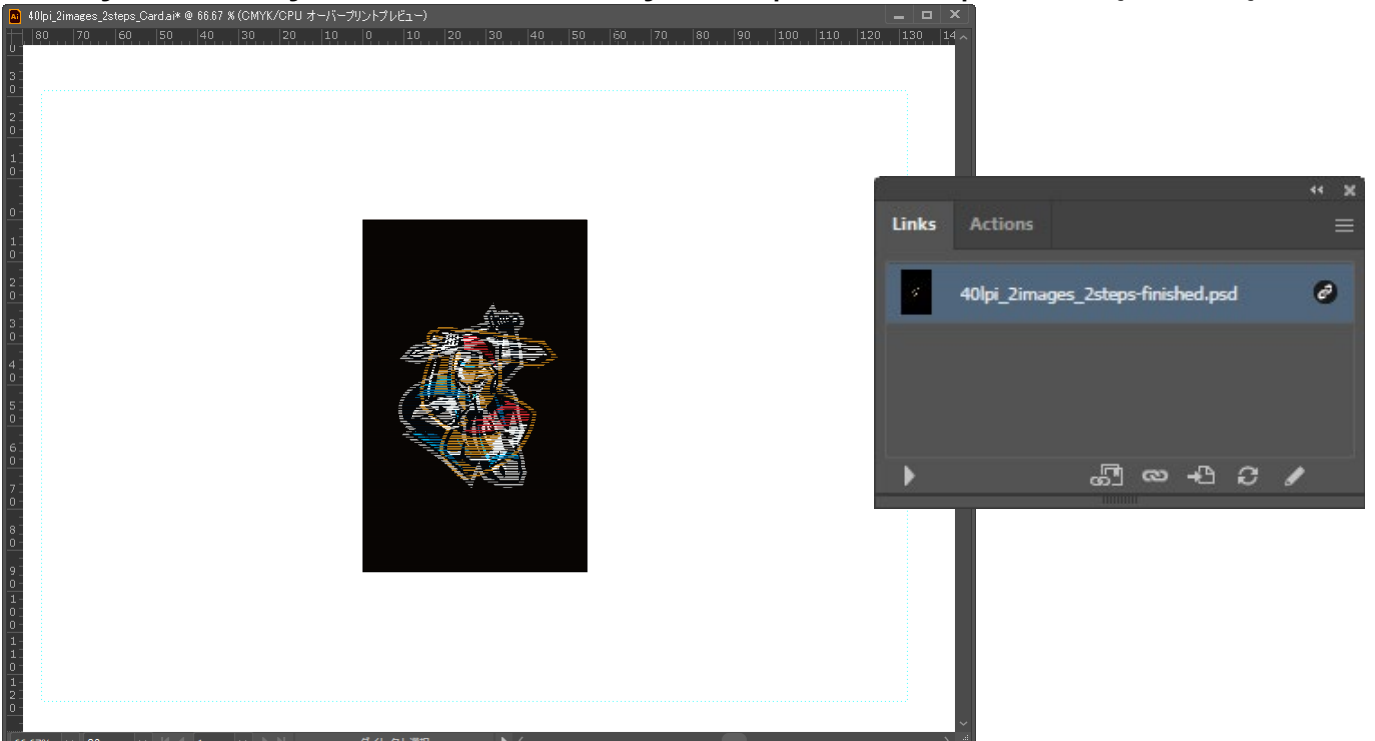

Dane szablonu mają rozmiar w54mm x h85mm, ale dane obrazu kompozytowego mają rozmiar w210mm x h148mm. Rozmiar artboardu można zmienić, aby dopasować go do rozmiaru użytego medium, a także można opracować rozmiar i kształt maski.

\* Nie używaj programu Illustrator do skalowania lub obracania obrazu kompozytowego. Soczewki soczewkowe mogą nie zostać utworzone poprawnie.

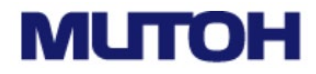

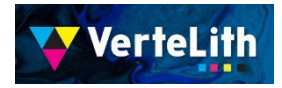

#### Ustawienia drukarki

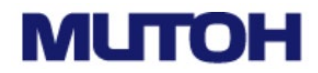

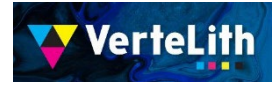

Następujące trzy typy definicji użytkownika (ustawienia drukarki) muszą zostać skonfigurowane wcześniej.

| • Typ 1<br>• Typ 2<br>• Typ 3 | → Przesunięcie PG<br>→ Przesunięcie PG<br>→ Przesunięcie PG | 0,0 mm<br>1,0 mm<br>1,5 mm | * Przesunięcie PG<br>Gdy wysokość nośnika zostanie automatycznie<br>wykryta, element ten umożliwia dodanie odstępu<br>między nośnikiem a głowicą |
|-------------------------------|-------------------------------------------------------------|----------------------------|----------------------------------------------------------------------------------------------------|
|-------------------------------|-------------------------------------------------------------|----------------------------|----------------------------------------------------------------------------------------------------|

Przepływ pracy służący do konfigurowania definicji użytkowników

1:Wybierz definicję użytkownika

2:Ustaw przesunięcie PG

3:Regulacja Bi-D

4:Powtórz kroki 1–3 dla innej definicji użytkownika (Typ2, Typ3)

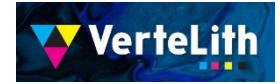

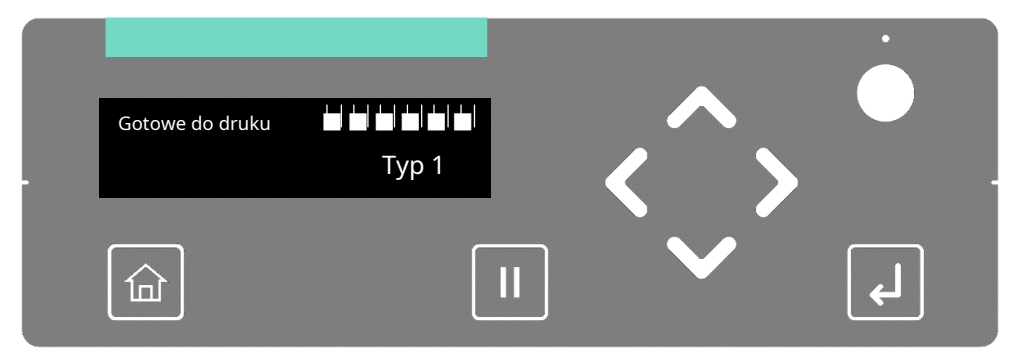

Proszę również zapoznać się z Instrukcją obsługi

Obsługa panelu sterowania drukarki.

#### 1: Wybierz definicję użytkownika

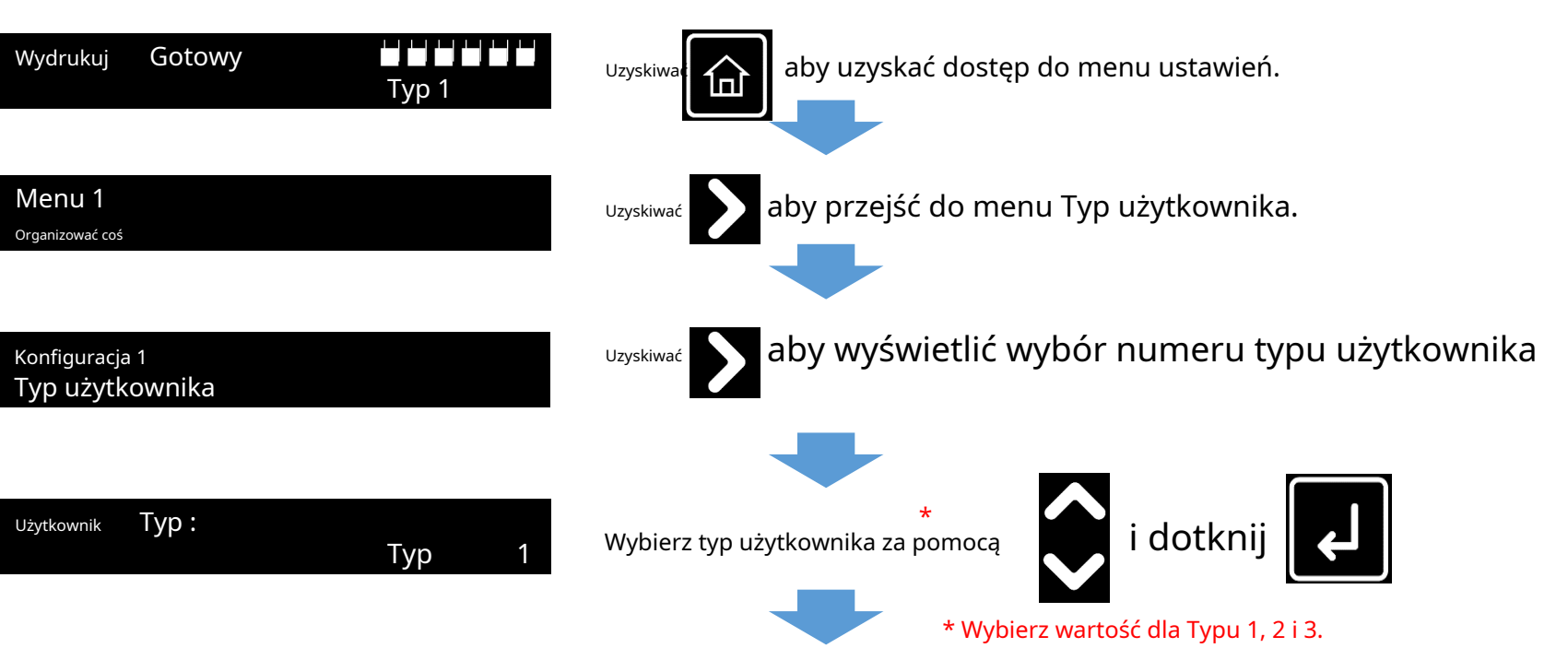

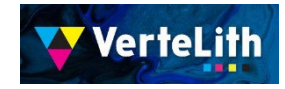

#### Proszę również zapoznać się z Instrukcją obsługi

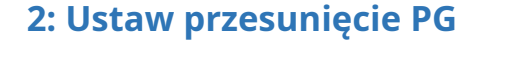

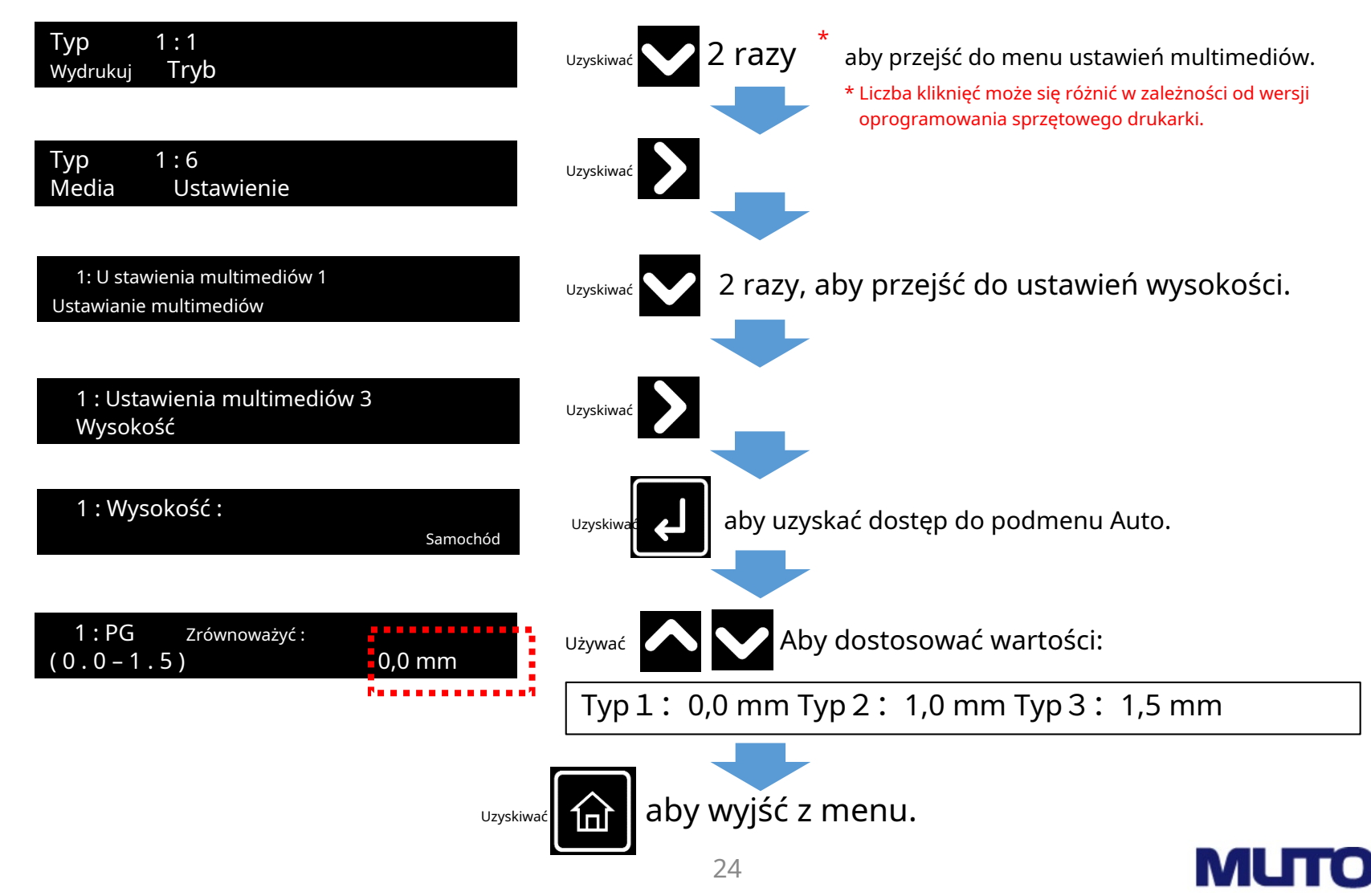

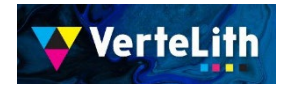

## 3: Regulacja Bi-D

Proszę również zapoznać się z Instrukcją obsługi

## 🕒 Wstępna regulacja

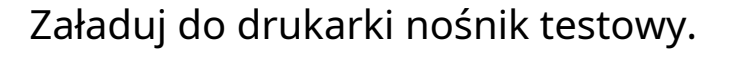

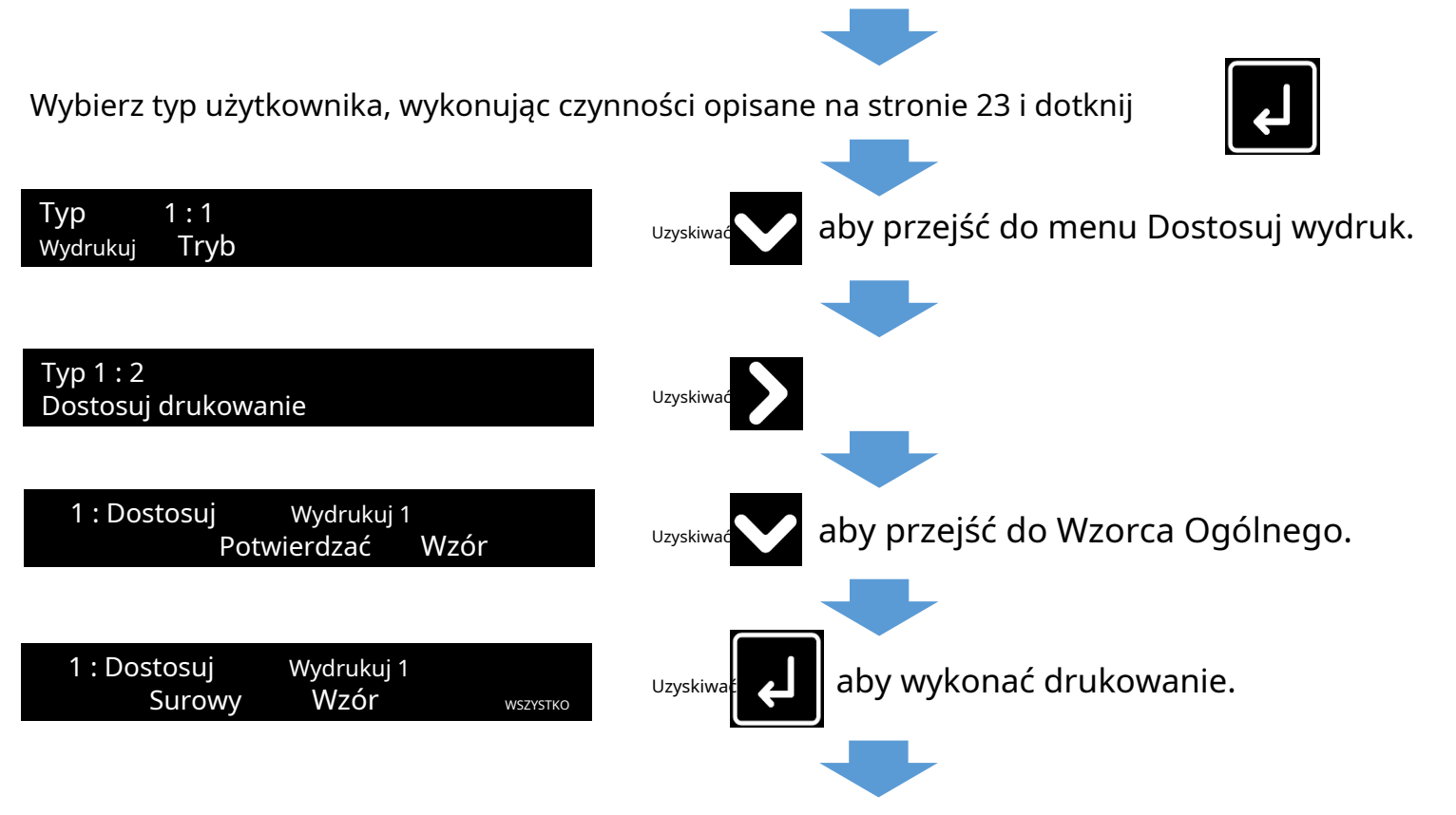

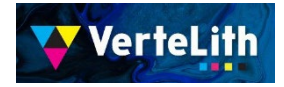

#### Proszę również zapoznać się z Instrukcją obsługi

Sprawdź wydrukowane wzory regulacji i wprowadź numer wzoru z najmniejszym odchyleniem.

Cytat ze strony 67 podręcznika.

#### **Rough adjustment pattern**

- Tap [Enter] to carry out printing.
- Look for and mark a number printed under a pattern that has least misalignment.
- "Pattern B: 6" or similar will appear in the display. Use 📉 or 💟 to enter in the display the number that you marked, and tap [Enter].
- In the case of the picture below, enter "7", so that the display reads "Pattern B: 7".

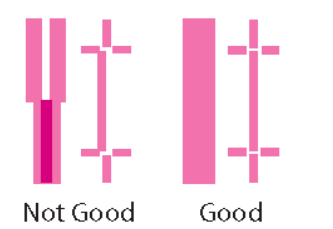

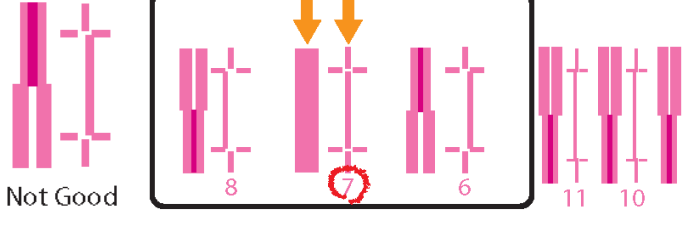

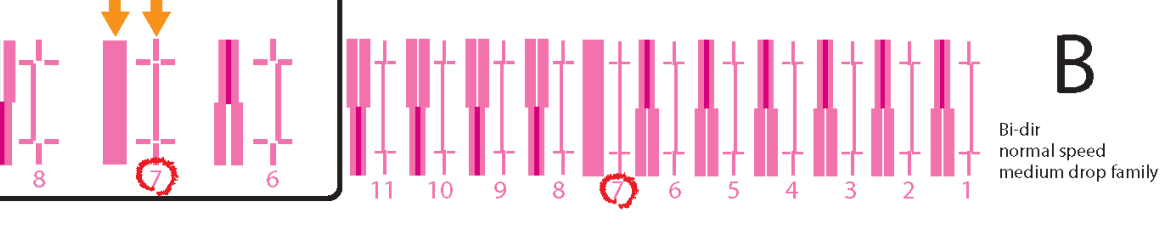

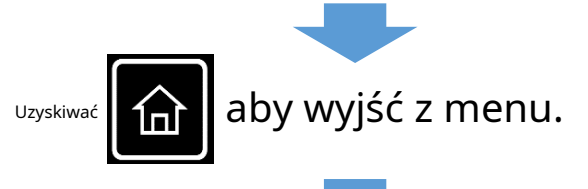

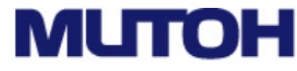

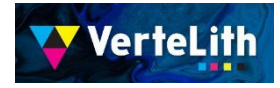

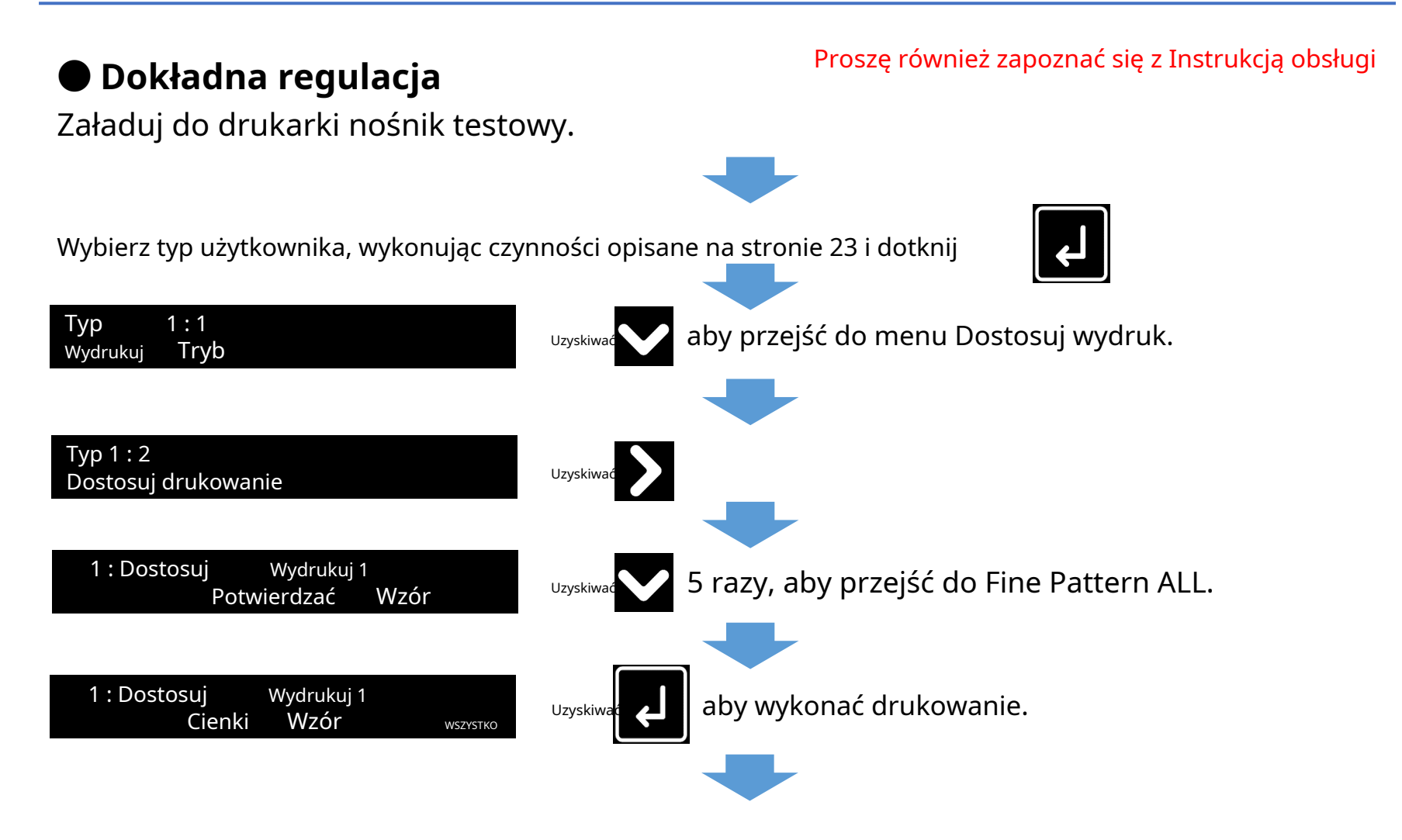

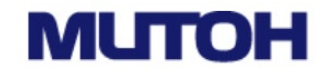

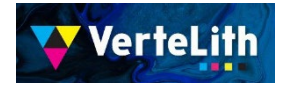

#### Proszę również zapoznać się z Instrukcją obsługi

Sprawdź wydrukowane wzory regulacji i wprowadź numer wzoru z najmniejszym odchyleniem.

Cytat ze strony 67 podręcznika.

#### Fine adjustment pattern

- Tap [Enter] to carry out printing.
- Look for and mark a number printed under a pattern that has least misalignment.
- "Pattern B: 4" or similar will appear in the display. Use 💽 or 💟 to enter in the display the number that you marked, and tap [Enter].
- In the case of the picture below, enter "6", so that the display reads "Pattern B: 6".

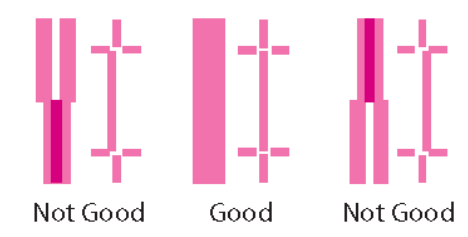

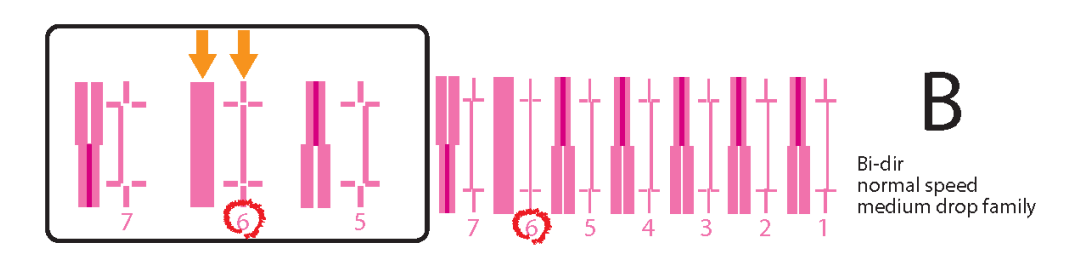

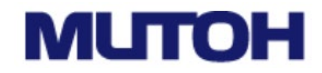

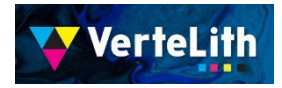

## **③ Ustawienia RIP (VerteLith)**

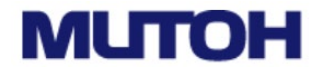

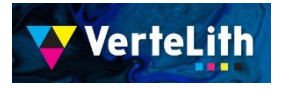

MUTOH oryginalny RIP VerteLith może rejestrować złożone ustawienia, takie jak układ, wiele warstw itp. z wyprzedzeniem. Ustawienia te nazywane są "ustawieniami drukowania", a plik, w którym zapisywane są "ustawienia drukowania", nazywa się "środowiskiem drukowania".

Tym razem przygotowaliśmy "środowisko drukowania" z wstępnie zarejestrowanymi ustawieniami dla druku soczewkowego.

Uruchom VerteLith i wykonaj procedurę na następnej stronie, aby zaimportować "Środowisko drukowania".

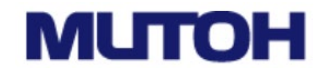

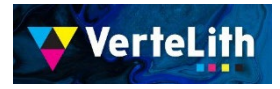

Import środowiska drukowania

1: Wybierz "Administracja" > "Środowisko drukowania".

| Server VerteLith                                                |                                        |                                                              | – 🗗 🗙   |
|-----------------------------------------------------------------|----------------------------------------|--------------------------------------------------------------|---------|
| File Manage Printer View Help                                   |                                        |                                                              | 🚾 📾 🌲 🔺 |
| Printer                                                         | Add Print Environment I Add Jig Layout |                                                              |         |
| Print Environment                                               |                                        |                                                              |         |
| Jig Table<br>Spot Color Library<br>Profile Library<br>PR Cutter | Communication Error                    | Hold Print Archive Timeline                                  |         |
|                                                                 | int Environment PrintEnvironment_1     | 🖺 🖪 🛠 O 🖉 🖻 🗠 🗇 🖷 🖶 🖳 💾 🗓 ப் i 🛪 ^ v 🗵 📃                     | Q       |
|                                                                 | Job Name                               | Job Id Copies Pages Submission Date Print Mode Status Action |         |
| MUTOH Club                                                      |                                        |                                                              |         |
| Start MSM                                                       |                                        |                                                              |         |
| Preferences                                                     |                                        |                                                              |         |
| CUTTERS 🕒                                                       |                                        |                                                              |         |
| VC VC-600 1 1                                                   |                                        |                                                              |         |
|                                                                 |                                        |                                                              |         |
|                                                                 |                                        |                                                              |         |
|                                                                 |                                        |                                                              |         |
|                                                                 |                                        |                                                              |         |
|                                                                 |                                        |                                                              |         |
|                                                                 |                                        |                                                              |         |
|                                                                 |                                        |                                                              |         |
|                                                                 |                                        |                                                              |         |
|                                                                 |                                        |                                                              |         |
|                                                                 |                                        |                                                              |         |
|                                                                 |                                        |                                                              |         |
|                                                                 |                                        |                                                              |         |
|                                                                 |                                        |                                                              |         |
|                                                                 |                                        |                                                              |         |
|                                                                 |                                        |                                                              |         |
|                                                                 |                                        |                                                              |         |
|                                                                 |                                        |                                                              |         |
|                                                                 |                                        |                                                              |         |
|                                                                 |                                        |                                                              |         |
|                                                                 |                                        |                                                              |         |

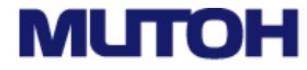

VerteLith

#### Import środowiska drukowania

2: Wyświetli się ekran Manage Printing Environment. Wybierz drukarkę, której chcesz użyć i kliknij ikonę, aby wyświetlić ekran importu

| age Print Environment  |                                      |                                                                                |                     |
|------------------------|--------------------------------------|--------------------------------------------------------------------------------|---------------------|
| age i fint Environment |                                      |                                                                                |                     |
| nter                   | List of available Print Environments | Print Environment Summary                                                      |                     |
| -661UF_1               | PrintEnvironment_1                   | Name : PrintEnvironment_1                                                      |                     |
|                        |                                      | Memo :                                                                         |                     |
|                        |                                      | Print Settings                                                                 |                     |
|                        |                                      | ······································                                         |                     |
|                        |                                      | Printer Profile                                                                |                     |
|                        |                                      | Multi-Pass Layer Printing : On                                                 |                     |
|                        |                                      | Nested Jobs Arrangement : Layer<br>Profile : 720 x 1440 Graphics 1 Cast S& PVC |                     |
|                        |                                      | Color Mode : WWVV                                                              |                     |
|                        |                                      | Resolution : 720 x 1440                                                        |                     |
|                        |                                      |                                                                                |                     |
|                        |                                      | General                                                                        |                     |
|                        |                                      | Optimize Media :                                                               |                     |
|                        |                                      | After Rip, Hold for Operator Review : No                                       |                     |
|                        |                                      | After Printing : Move to Hold                                                  |                     |
|                        |                                      |                                                                                |                     |
|                        |                                      | Layout                                                                         |                     |
|                        |                                      | Copies : 1                                                                     |                     |
|                        |                                      | All Pages : Yes                                                                |                     |
|                        |                                      | Print Area : 483 mm x 594 mm                                                   |                     |
|                        |                                      | Rotate : 0                                                                     |                     |
|                        |                                      | Mirror Content : No                                                            |                     |
|                        |                                      |                                                                                |                     |
|                        |                                      | Color Management                                                               | Kliknij na tę ikonę |
|                        |                                      | Input Profile                                                                  | L                   |
|                        |                                      | CMYK Vector : LEF_0118-isyoku 11                                               |                     |
|                        |                                      | RGB Vector : sRGB2014                                                          |                     |
|                        |                                      | RGB Raster : sRGB2014                                                          |                     |
|                        |                                      |                                                                                |                     |

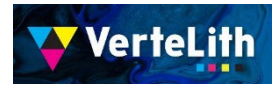

#### Import środowiska drukowania

3: (1) W oknie, które pojawi się po kliknięciu "Przeglądaj", wybierz (2) Wybierz plik środowiska drukowania(XPJ-661UF\_Druk soczewkowy.settings)
(3) Kliknij "Importuj".

| File Manage Printer View Help                                                                                                    | 🚾 🗠 🌲 🔺                |
|----------------------------------------------------------------------------------------------------|------------------------|
| Manage Print Environment > Import Print Environment                                                                                                    |                        |
| () Import Print Environment                                                                                                    |                        |
| Or protect Print Environment Details           Import Print Environment         Import Print Environment         Import Print Environment         Import Print Environment           Import Print Environment         Import Print Environment         Import Print Environment         Import Print Environment           Import Print Environment         Import Print Environment         Import Print Environment         Import Print Environment           Import Print Environment         Import Print Environment         Import Print Environment         Import Print Environment           Import Print Environment         Import Print Environment         Import Print Environment         Import Print Environment           Import Print Environment         Import Print Environment         Import Print Environment         Import Print Environment           Import Print Environment         Import Print Environment         Import Print Environment         Import Print Environment           Import Print Environment         Import Print Environment         Import Print Environment         Import Print Environment           Import Print Environment         Import Print Environment         Import Print Environment         Import Print Environment           Import Print Environment         Import Print Environment         Import Print Environment         Import Print Environment           Import Print Environment         Import Print Environment         Import Print Envinter <td>(3) Kliknii "Importuj"</td> | (3) Kliknii "Importuj" |
|                                                                                                    |                        |
|                                                                                                    |                        |

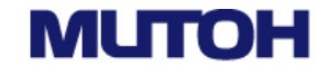

– ø ×

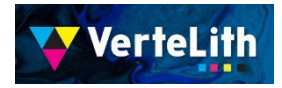

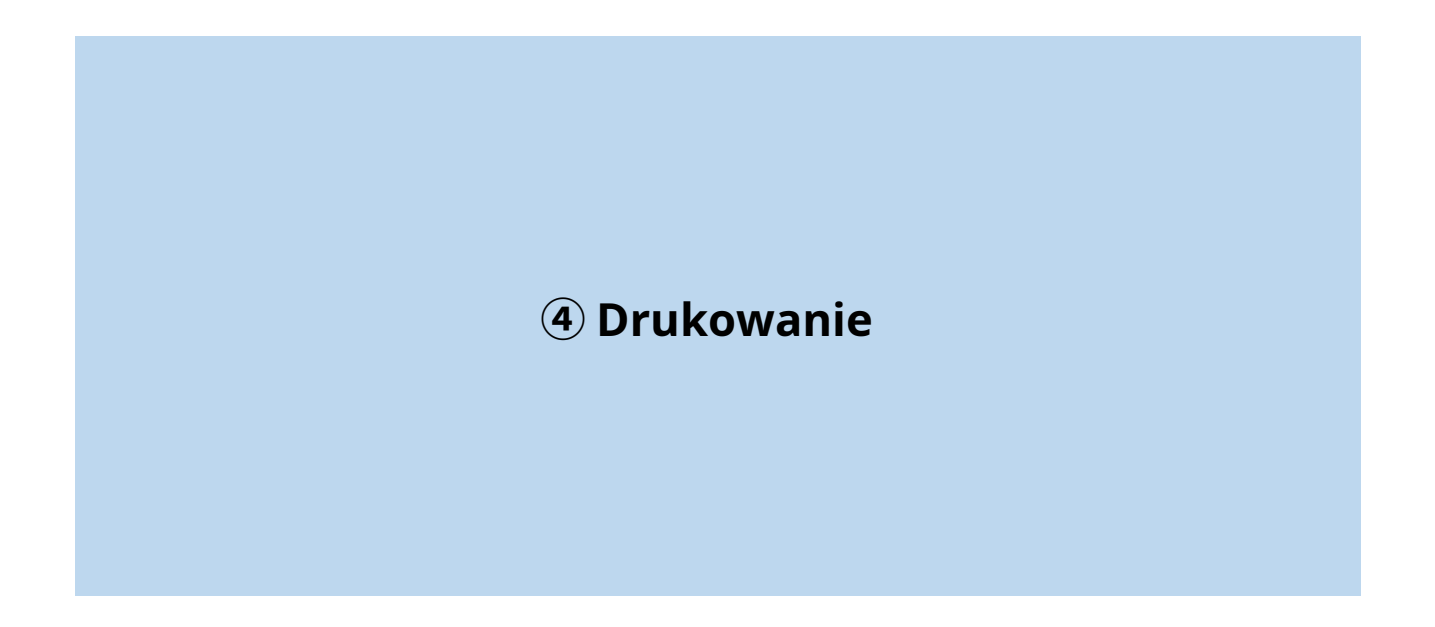

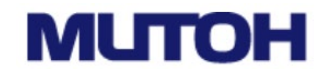

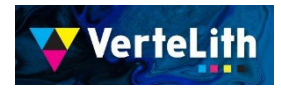

#### 1: Wybierz importowane środowisko drukowania (Druk soczewkowy XPJ-661UF).

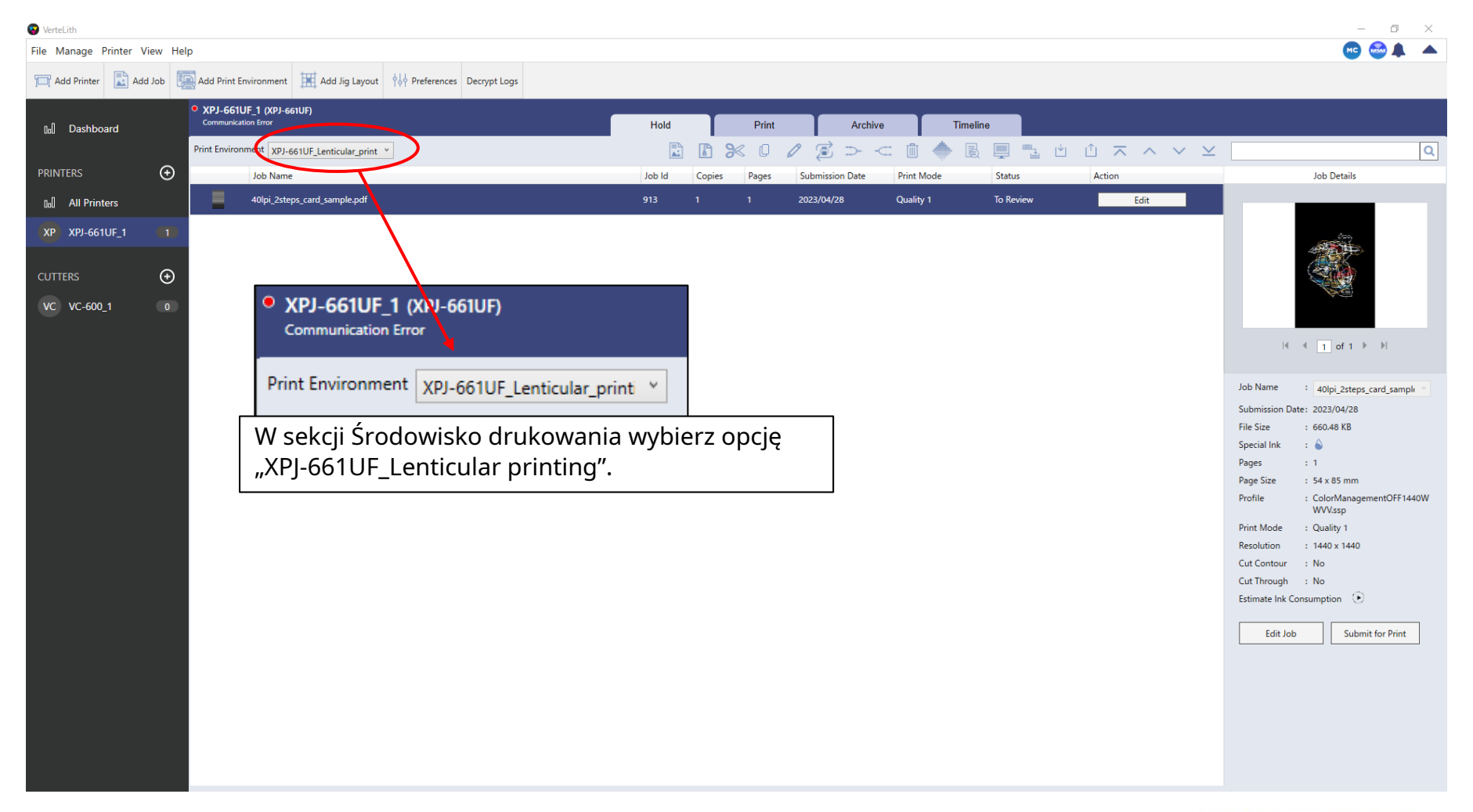

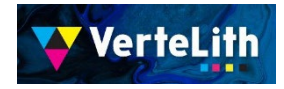

2: Dodaj dane do wydruku, klikając "Dodaj zadanie" lub przeciągając i upuszczając.

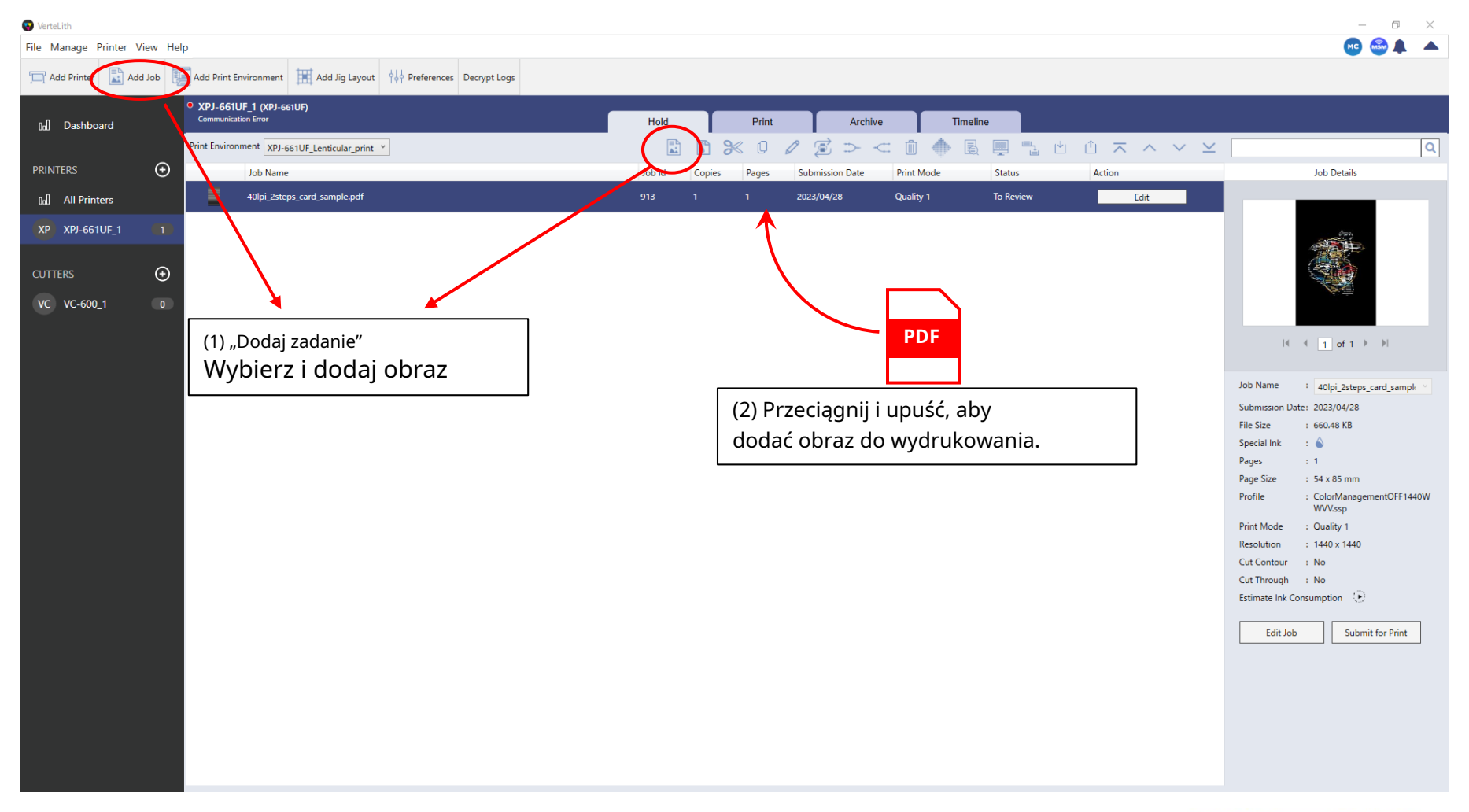

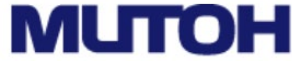

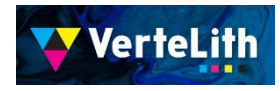

3: Po wybraniu dodanych obrazów kliknij "Prześlij do druku", aby rozpocząć drukowanie.

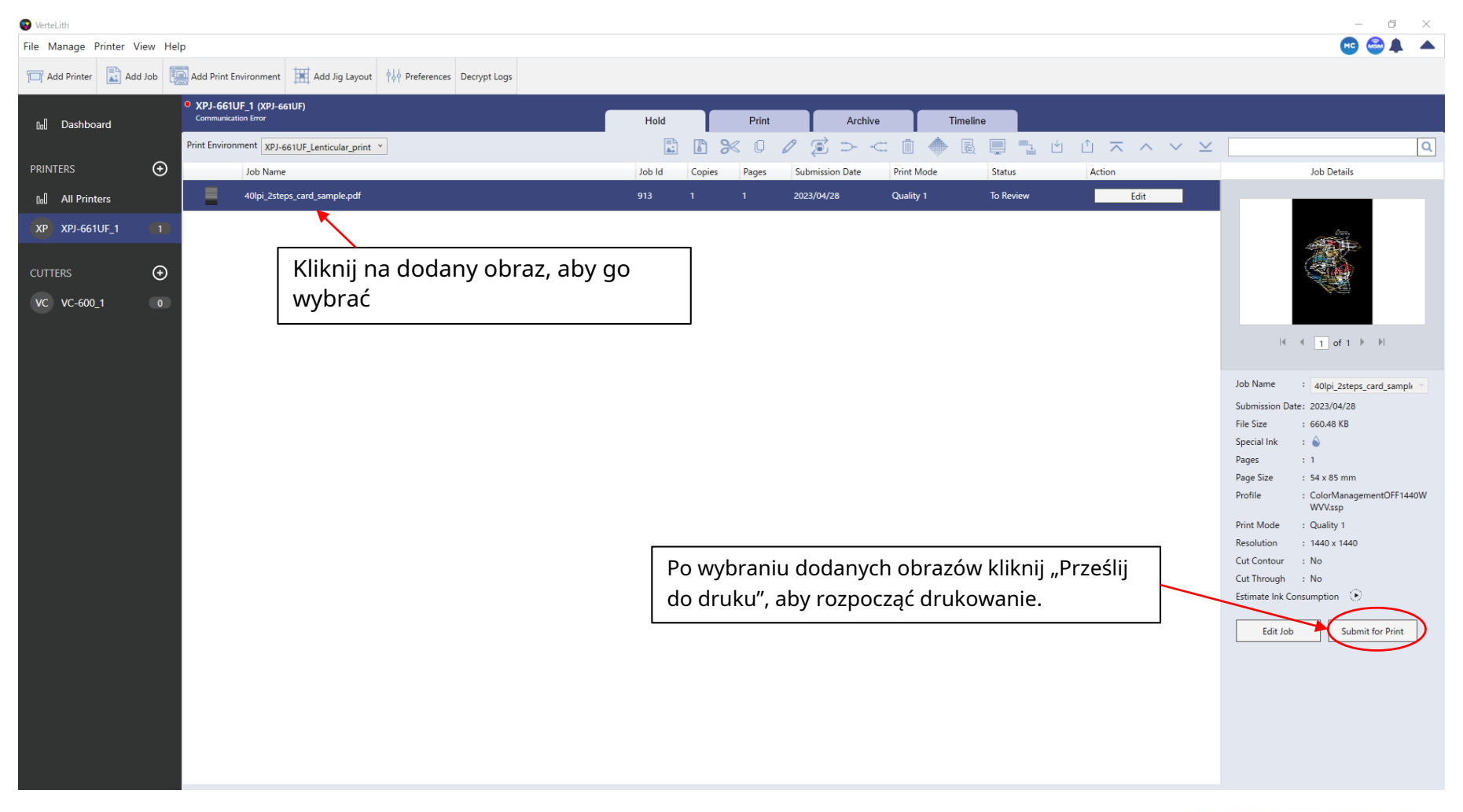

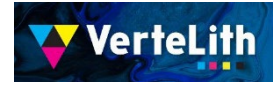

Używane środowisko drukowania jest wstępnie ustawione na druk soczewkowy. Druk soczewkowy jest wykonywany poprzez proste wysłanie obrazu do drukarki w takiej postaci, w jakiej jest.

| 😵 VerteLith                                                                                                | 5 5                                                                                                    |                                                                                                    |                      | ,         | ,                      |                      |           |            |          |        |          |                |            |             |               | - 0                 | × |
|----------------------------------------------------------------------------------------------------|----------------------------------------------------------------------------------------------------|----------------------------------------------------------------------------------------------------|----------------------|-----------|------------------------|----------------------|-----------|------------|----------|--------|----------|----------------|------------|-------------|---------------|---------------------|---|
| File Manage F                                                                                              | Printer View He                                                                                                    | lp                                                                                                    |                      |           |                        |                      |           |            |          |        |          |                |            |             |               | 🚾 🚭 🌲               |   |
| XPJ-661UF_1 > XP                                                                                           | J-661UF_Lenticular_p                                                                                                    | printing > 40lpi_2s                                                                                                    | teps_card_sample.pdf |           |                        |                      |           |            |          |        |          |                |            |             |               |                     |   |
| ( Edit J                                                                                                   | ob Settings                                                                                                    |                                                                                                    |                      |           |                        |                      |           |            |          |        |          |                |            |             |               |                     |   |
| • XPJ-661UF_1                                                                                              | Communication E                                                                                                    | Error)                                                                                                    |                      |           |                        |                      |           |            |          |        |          |                |            |             |               |                     |   |
| General                                                                                                    | Printer Pr                                                                                                    | Layout                                                                                                    | Color Ma             | Color Bal | Ink Control            | Spot Colo            | Color Rep | Crop Marks | Grommets | Tiling | Trimming | Step & Re      | Jig Layout | Print Notes | Summary       |                     |   |
| General Mult<br>Page<br>1<br>1<br>1<br>1<br>Print Order<br>Profile<br>Color<br>Profile<br>Color<br>Profile | Printer Pr ii-Pass Layer Printi Color Mode WWVV WWVV WWVV WWVV WWVV KCMYWWVV Color Additional Control Color Additional Color Additional Col | Layout<br>ing<br>Layer, 5<br>Layer, 2<br>Layer, 3<br>Layer, 2<br>Layer, 2<br>Layer, 2<br>Layer, 2<br>Layer, 2<br>Layer, 2<br>Layer, 2<br>Layer, 2<br>Layer, 2<br>Layer, 4<br>Layer, 2<br>Layer, 2<br>Lay | Color Ma             |           |                        | Spot Colo            | Color Rep | Crop Marks | Grommets |        |          |                |            | Print Notes | Summary<br>20 |                     |   |
|                                                                                                    |                                                                                                    | Choke                                                                                                    | Shift Right          | -<br>-    | <<br>🖌 Color 🗹 White 🗹 | Varnish 🗌 Show Cut L | ines      |            | H        | 1 of   | 5 ▶ ▶    |                |            | X: Y:       | C 🖬 200       | ×<br>• • <b>Q</b> 0 | ž |
|                                                                                                    |                                                                                                    |                                                                                                    |                      |           |                        |                      |           |            |          |        | Revert   | Set as Default | Save       | Submit      | for Print     | Cancel              |   |

#### Pojedyncza transmisja drukuje 7 warstw.

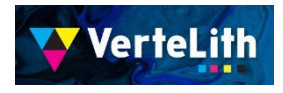

Po zaimportowaniu przygotowanego środowiska drukowania ładowane są ustawienia drukowania warstwowego wieloprzebiegowego dla druku soczewkowego.

#### Przykłady ustawień kluczowych

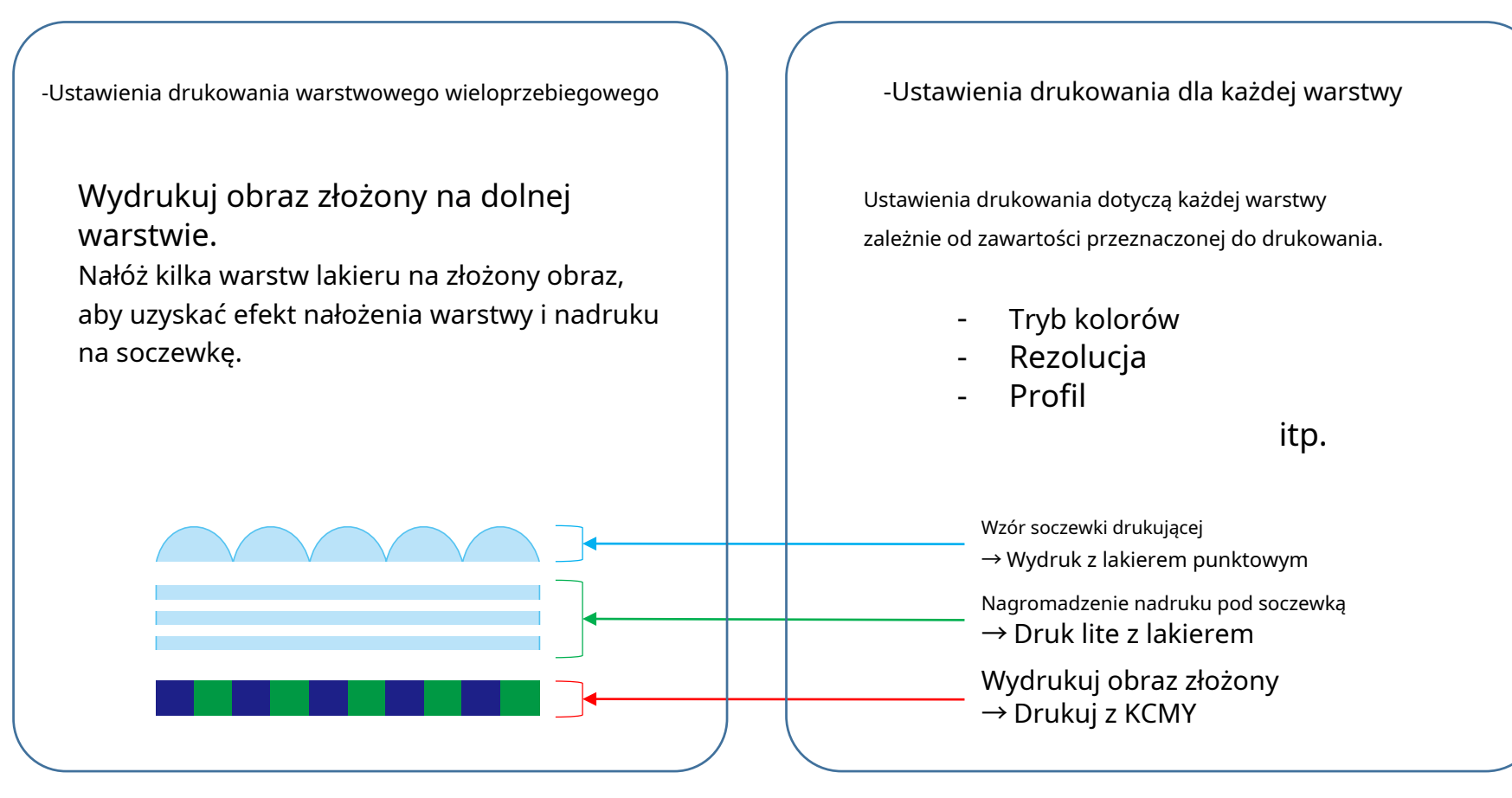

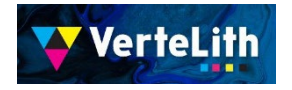

#### Ustawienia są z dnia 2023/5/1

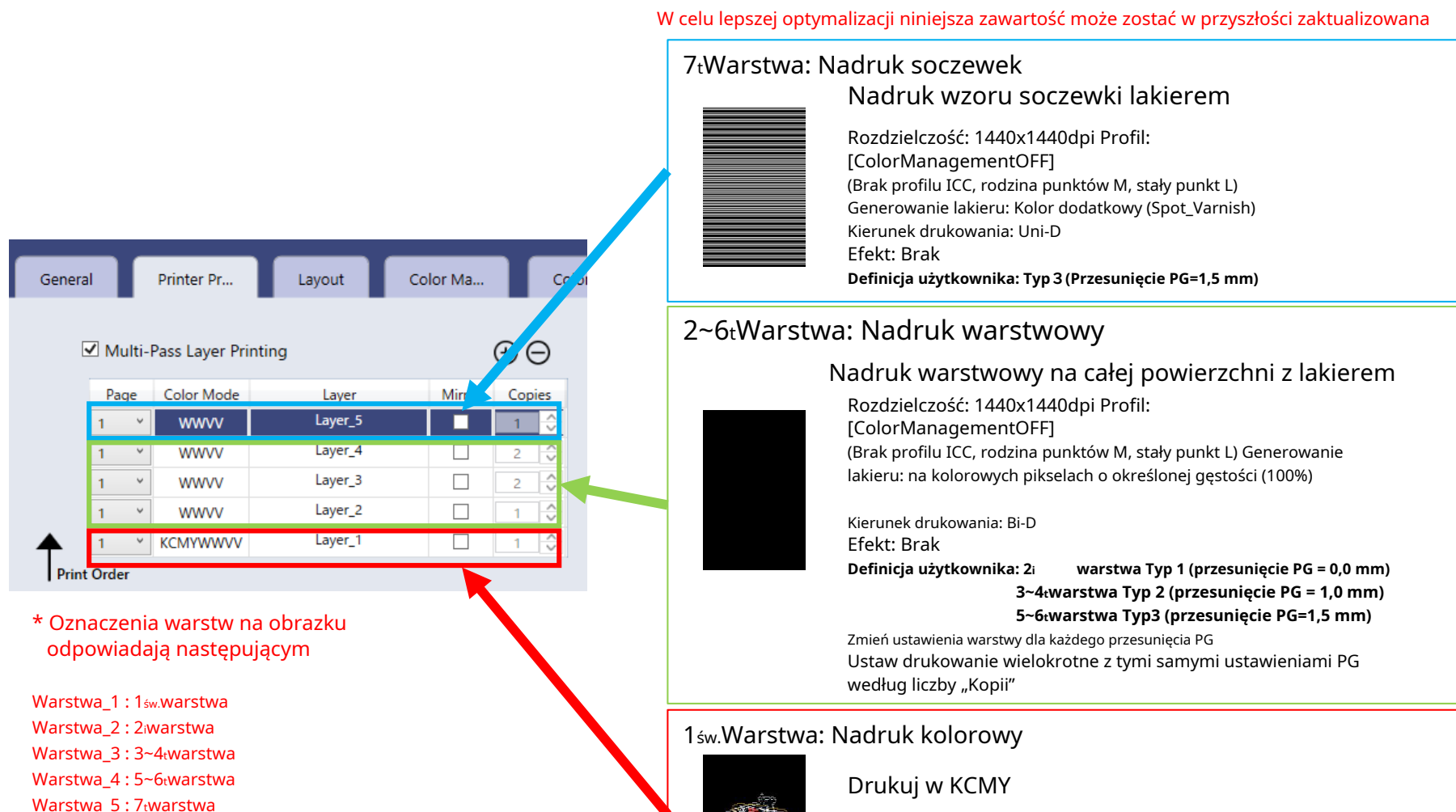

Rozdzielczość: 1440x1440dpi Profil: [UH21 AveryMPI1105] Kierunek drukowania: Uni-D **Definicja użytkownika: Typ 1 (przesunięcie PG = 0,0 mm)** 

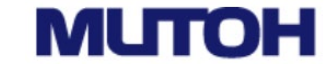

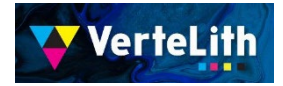

# 

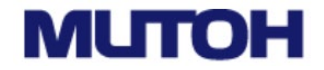